# IWATSU ELECTRIC DS-8000 Switching Waveforms Analysis Software Instruction Manual

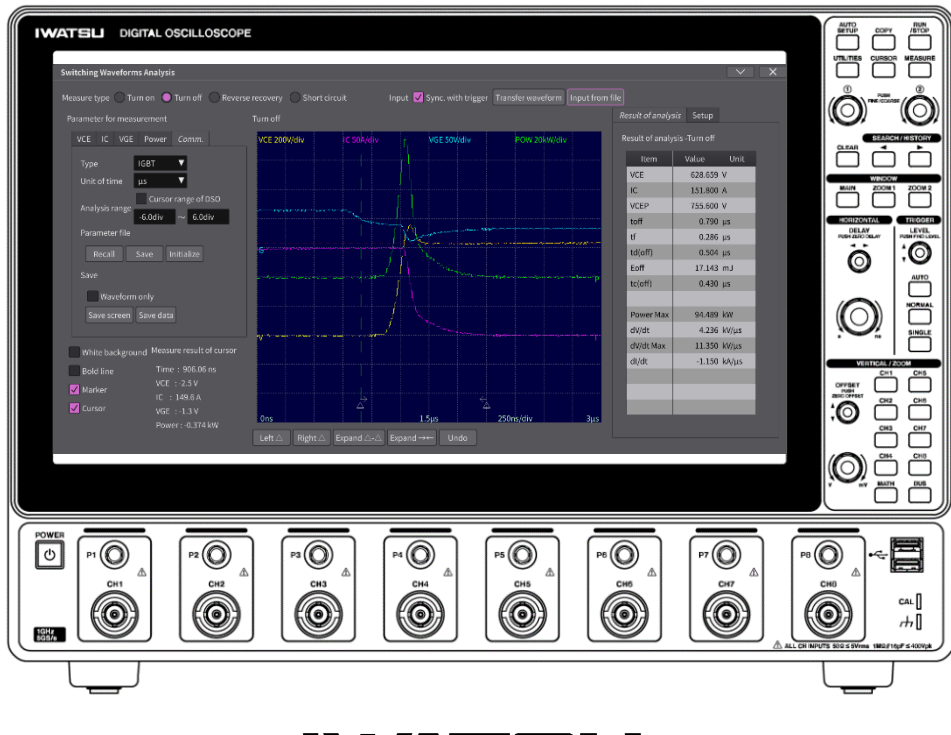

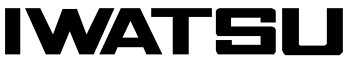

 $@ \ 2022$  IWATSU ELECTRIC CO., LTD. All rights reserved.

#### Introduction

- A Thank you for purchasing our DS-8000 Switching Waveforms Analysis Software We hope you will continue to use our measurement instruments for many years to come.
- This instruction manual describes the basic operation of the DS-8000 Switching Waveforms Analysis Software, a plug-in software for the DS-8000 series Digital Oscilloscope. Please read the instruction manual carefully and understand the contents before use.

#### General Safety Summary

This section describes the items that you should follow in order to use this product safely and prevent injury to the human body and damage to property. Please be sure to read this section for safe use.

The Symbol and Term on this manual

|             |         | Caution statement identifies the conditions or practices, or if the items  |
|-------------|---------|----------------------------------------------------------------------------|
| $\triangle$ | CAUTION | described herein are ignored that could result in injury or damage to this |
|             |         | product.                                                                   |

#### Note:

- ♦ Part of the contents of this manual may be changed without notice due to improvements in performance and functions.
- $\diamond$  It is prohibited to reprint or copy the contents of this manual without permission.
- The contents of this manual correspond to DS-8000 instrument firmware Ver 4.05, and DS-8000 Switching Waveform Analysis Software Ver 1.06.
- $\diamond$  When disposing of this product, follow the regulations of the local government.
- All product names and brand names included in this manual are listed for identification purposes. Each is a registered trademark held by the relevant individual or corporate body. The TM and ® marks are not displayed on the trademarks or registered trademarks of each company in this manual.
- If you have any questions regarding this product, please contact our sales department or sales office (see the attached "Sales Network and Inquiries").

#### **Revision history**

 $\bigcirc$ May 2022, 1<sup>st</sup> edition issued.

### Please be sure to read for your safety.

## **CAUTION**

#### •Cautions for USB memory stick use

- To remove the USB memory from the DS-8000 main unit, execute Menu>Remove USB Memory.
- Do not remove the USB memory stick from the DS-8000 main unit while the plug-in software is being installed.
- Handle the USB memory stick and the USB terminal of the DS-8000 main unit so as not to get scratches, dust, dirt, oil, etc. on them.
- Do not place the USB memory in direct sunlight, high temperature, or high humidity.

#### Check the contents of the package

When you receive this instrument, please check the contents. In the unlikely event that the product is out of stock or damaged during transportation, please contact the store where you purchased the product or our contact point (service center) immediately (see the attached "Sales Network and Contact Point").

### Contents

| - USB Memory Stick           | 1 |
|------------------------------|---|
| - Instruction Manual         | 1 |
| - Software License Agreement | 1 |

Note: You should back up the data in USB memory just in case.

### Software Version Upgrade

Please check with our sales staff or our website as the software version upgrade is applicable to each instrument. URL: https://www.iti.iwatsu.co.jp/index\_e.html.

Memo

## Chapter 1 Table of Contents

| Introductio  | n                                                      | i  |
|--------------|--------------------------------------------------------|----|
| General Sa   | fety Summary                                           | i  |
| Check the    | contents of the package                                | ii |
| Software V   | /ersion Upgrade                                        | ii |
| Chapter 1    | Table of Contents                                      | iv |
| Chapter 2    | DS-8000 Switching Waveforms Analysis Software Overview | 6  |
| 2.1 Key Fe   | eatures                                                | 6  |
| 2.2 Obtain   | ing a License Key                                      | 6  |
| 2.3 Installa | ation                                                  | 7  |
| 2.4 Softwa   | re Update                                              | 9  |
| Chapter 3    | Execution and Screen Configuration                     | 10 |
| 3.1 Execut   | ion                                                    |    |
| 3.2 Screen   | Configuration                                          | 11 |
| 3.2.1 Me     | easure type                                            | 12 |
| 3.2.2 Pa     | rameter for measurement                                | 12 |
| 3.2.3 Inp    | Dut                                                    | 12 |
| 3.2.4 Re     | sult of analysis/Setup                                 | 13 |
| 3.2.5 Wa     | we display, Marker, and Cursor                         | 13 |
| 3.2.6 Op     | eration button for Expand marker                       | 15 |
| 3.2.7 Wa     | weform display area                                    | 16 |
| 3.3 Analys   | is execution timing                                    | 17 |
| 3.3.1 Sy     | nc. with trigger                                       | 17 |
| 3.3.2 Tra    | ansfer waveform or Input from file analysis timing     | 17 |
| Chapter 4    | Measurement Parameters and Analysis Details            |    |
| 4.1 Comm     | . Tab                                                  |    |
| 4.1.1 Ty     | pe                                                     | 18 |
| 4.1.2 Un     | it of time                                             | 18 |
| 4.1.3 An     | alysis range                                           | 18 |
| 4.1.4 Pa     | rameter file                                           | 19 |
| 4.1.5 Sa     | ve                                                     | 19 |
| 4.2 Wavef    | orm Display Parameter Setting                          | 20 |
| 4.2.1 Di     | splay                                                  | 20 |
| 4.2.2 Na     | me                                                     | 20 |
| 4.2.3 Ch     | annel                                                  | 20 |
| 4.3 Turn o   | n Measurement                                          | 21 |
| 4.3.1 Tu     | rn on Parameters and Analysis Results                  | 21 |

| 4.3.2 V <sub>CE</sub> / V <sub>DS</sub> Tab                |    |
|------------------------------------------------------------|----|
| 4.3.3 I <sub>C</sub> / I <sub>D</sub> Tab                  |    |
| 4.3.4 $V_{GE}$ / $V_{CIN}$ / $V_{GS}$ Tab                  | 24 |
| 4.3.5 Power Tab                                            |    |
| 4.3.6 Result of analysis                                   | 27 |
| 4.4 Turn off Measurement                                   |    |
| 4.4.1 Turn off Measurement and Analysis Results            |    |
| 4.4.2 V <sub>CE</sub> / V <sub>DS</sub> Tab                |    |
| 4.4.3 I <sub>C</sub> / I <sub>D</sub> Tab                  |    |
| 4.4.4 $V_{GE}$ / $V_{CIN}$ / $V_{GS}$ Tab                  |    |
| 4.4.5 Power Tab                                            |    |
| 4.4.6 Result of analysis                                   |    |
| 4.5 Reverse recovery measurement                           |    |
| 4.5.1 Reverse recovery parameters and analysis results     |    |
| 4.5.2 V <sub>EC</sub> / V <sub>AK</sub> Tab                |    |
| 4.5.3 I <sub>E</sub> / I <sub>F</sub> Tab                  |    |
| 4.5.4 $V_{GE}$ / $V_{CIN}$ / $V_{GS}$ Tab                  | 40 |
| 4.5.5 Power Tab                                            | 41 |
| 4.5.6 Result of analysis                                   | 42 |
| 4.6 Short circuit Measurement                              |    |
| 4.6.1 Short circuit Parameters and Analysis Results        | 44 |
| 4.6.2 V <sub>CE</sub> / V <sub>DS</sub> Tab                | 45 |
| 4.6.3 I <sub>C</sub> / I <sub>D</sub> Tab                  | 46 |
| $4.6.4 \ V_{GE} \ / \ V_{CIN} \ / \ V_{GS} \ Tab \ \ldots$ | 47 |
| 4.6.5 Power Tab                                            |    |
| 4.6.6 Result of analysis                                   |    |
| Chapter 5 Appendix                                         | 50 |
| 5.1 CSV file format in "Input from file"                   |    |
| 5.2 Data Format at Save                                    |    |

### Chapter 2 DS-8000 Switching Waveforms Analysis Software Overview

This chapter provides an overview of the switching analysis software for the DS-8000, how to install this plug-in software on the DS-8000 series, and how to update this plug-in software.

#### 2.1 Key Features

Switching Analysis Software for DS-8000 is a plug-in software to be installed in DS-8000 series digital oscilloscopes. It analyzes the dynamic characteristics of power devices and displays the analysis results and waveforms on the screen.

- Target devices to be analyzed are IGBTs, IPMs, and MOSFETs.
- Analyzes turn-on, turn-off, reverse recovery, and short circuit, and displays analysis results based on measurement parameters.
- Waveforms during analysis can be displayed.
- Measurement parameter files can be saved and loaded.
- Waveform data can be saved and loaded.
- Waveform data specified by the cursors can be analyzed.

#### 2.2 Obtaining a License Key

A license key is required to install this plug-in software. License keys consist of 12-digit alphanumeric characters and must be purchased. To purchase a license key, you will need the Product ID of the DS-8000 series main unit, so please contact the sales representative. The following shows how to check the product ID on the DS-8000 series main unit.

Select Menu > About on the DS-8000 series main unit to display the following.

| About                | ×                      |            |
|----------------------|------------------------|------------|
| IWATSU DS-8108 Dig   | ital Oscilloscope      | Product ID |
| Serial number        | M201300005             |            |
| Product ID           | 610683568365           |            |
| Software version     | 4.00                   |            |
| Build date           | 2022/02/02 09:25:29    |            |
| Driver version       | 2.03                   |            |
| DTC version          | 3.0006                 |            |
| ADM version          | 3.0009                 |            |
| HTS version          | 1.008                  |            |
| STC version          | 2.000                  |            |
| GLH version          | 1.11                   |            |
| FP version           | 1.01                   |            |
| Copyright(c) 2020 IW | ATSU ELECTRIC CO.,LTD. |            |
|                      |                        |            |
| License informat     | ion                    |            |

Fig 2.1 Product ID

### **2.3** Installation

The installation procedure for this plug-in software is described below.

1). Insert a USB Memory Stick containing the switching analysis software object into the USB terminal of the DS-8000 series main unit, then select Menu > Utilities > Plugin tab, and click "Import".

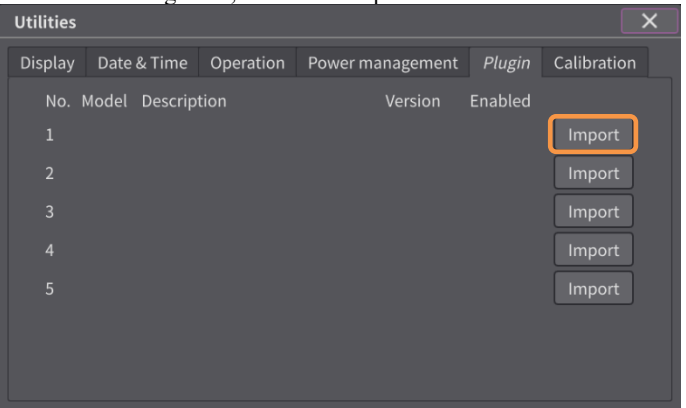

Fig 2.2 Plugin Tab

2). The "Select File" screen will appear, browse to the USB Memory Stick you purchased and select the switching analysis software object (zip file) and click "OK".

| Select File                |                     | ×        |
|----------------------------|---------------------|----------|
| 4.00_20220202_092529/0.01/ |                     |          |
| File name                  | Date                | Size     |
| DsoPlugin.zip              | 2022/02/02 18:56:26 | 237.5 kB |
|                            |                     |          |
| File name DsoPlugin.zip    | Ok                  | Cancel   |

Fig 2.3 Select File Screen

3). The switching analysis software is incorporated into the software of the DS-8000 main unit as shown below.

| Utilities           |               |                  |         | X           |
|---------------------|---------------|------------------|---------|-------------|
| Display Date & Time | Operation     | Power management | Plugin  | Calibration |
| No. Model Descr     | ption         | Version          | Enabled |             |
| 1 DS-801 Switcl     | ning Waveform | is Analysis 0.01 |         | Delete      |
| 2                   |               |                  |         | Import      |
|                     |               |                  |         | Import      |
|                     |               |                  |         | Import      |
|                     |               |                  |         | Import      |
|                     |               |                  |         |             |
|                     |               |                  |         |             |
|                     |               |                  |         |             |

Fig 2.4 Plugin Tab

4). Enable the plug-in software. If you set "Enabled" to "On", the license key entry screen will appear. Click on the entry field, a software keyboard will appear, enter the license key, and click OK.

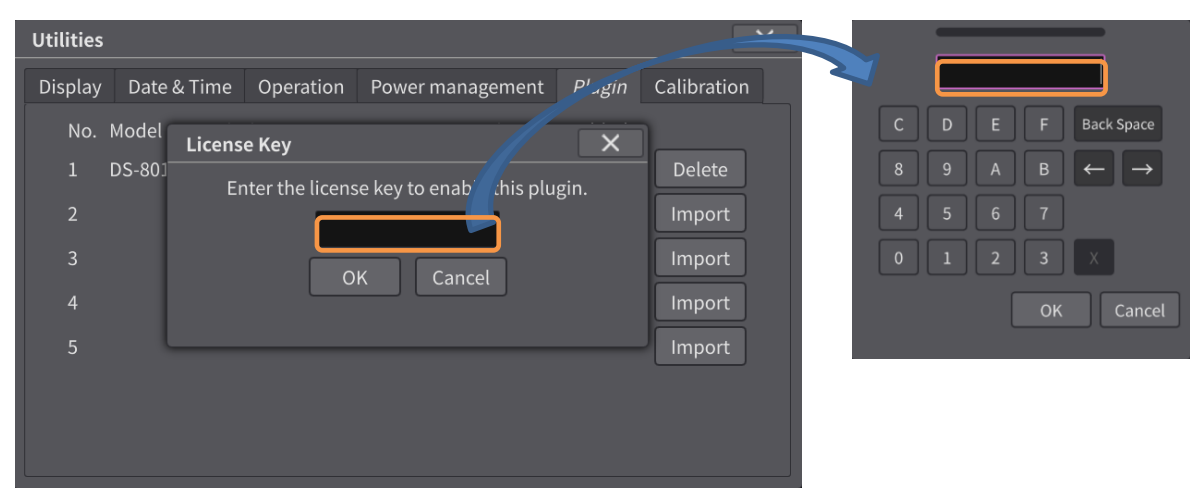

Fig 2.5 License Key Entry Screen

5). The following message will be displayed. Click "OK", turn off the DS-8000 series main unit, and then turn it on again.

|                                                | X |
|------------------------------------------------|---|
| Reboot the oscilloscope to enable this plugin. |   |
| ОК                                             |   |

Fig 2.6 Reboot Message

6). Press the Menu button on the DS-8000 series main unit to confirm that the plug-in software is installed.

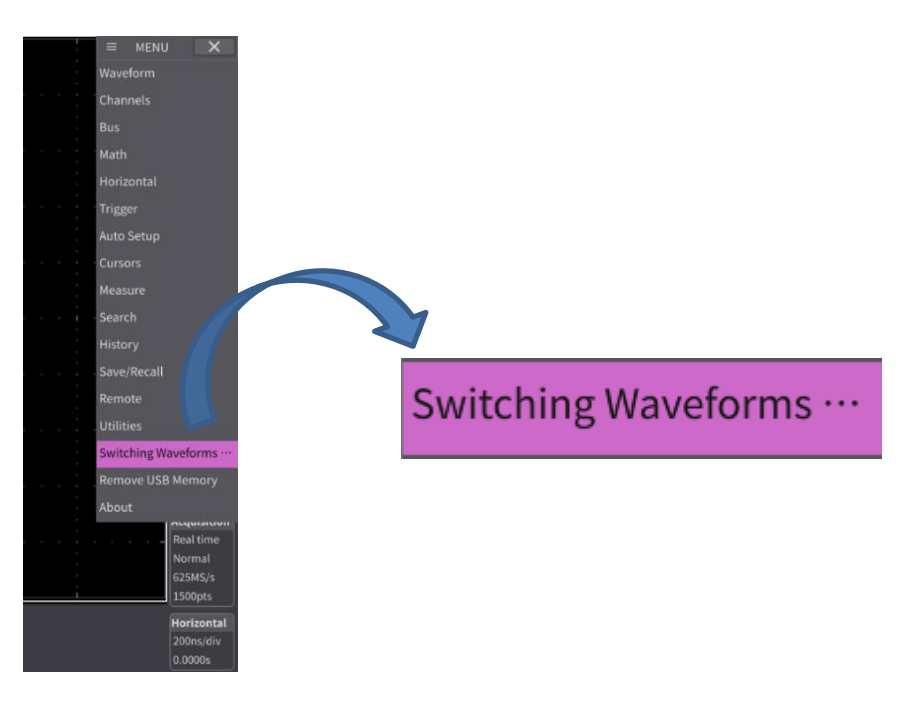

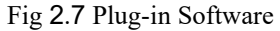

### 2.4 Software Update

The following is a description of how to update the plug-in software.

1). Disable the plug-in software: in the DS-8000 series, select Menu > Utilities and select Plugin tab, then turn Enable Off in the plugin software.

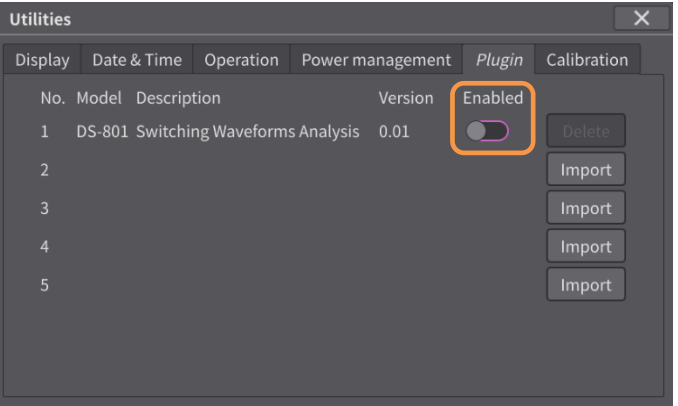

Fig 2.8 Plugin Tab

2). Turn off the power of the DS-8000 series and then reboot it. Then, select Menu > Utilities again, and select the "Plugin" tab. The Delete button is displayed as shown below, click Delete button to delete the plug-in software.

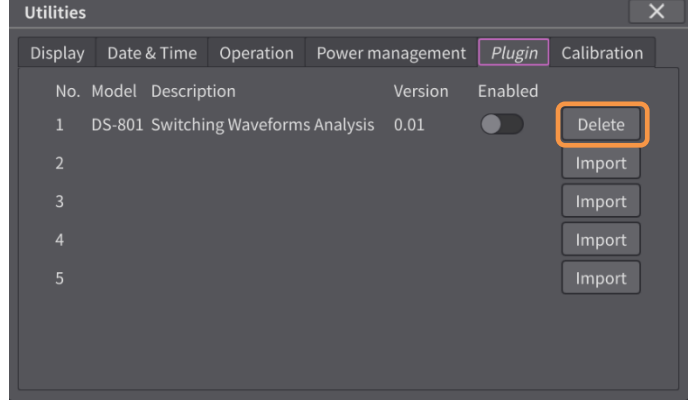

Fig 2.9 Plugin Tab

3). After deleting the plug-in software, you will see the following screen. Then, reinstall the updated plug-in software following to the procedure described in 2.3 Installation.

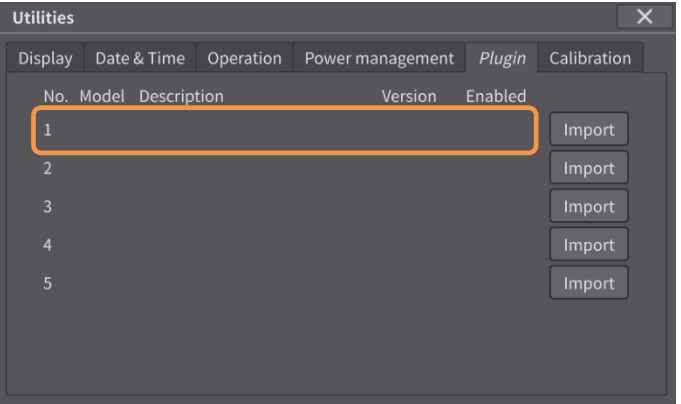

Fig 2.10 Plugin Tab

Chapter 3 Execution and Screen Configuration This chapter describes how to execute the switching analysis software for DS-8000 and its screen configuration.

### **3.1** Execution

To start the switching analysis software for DS-8000, click "Switching Waveforms ..." in the DS-8000 menu.

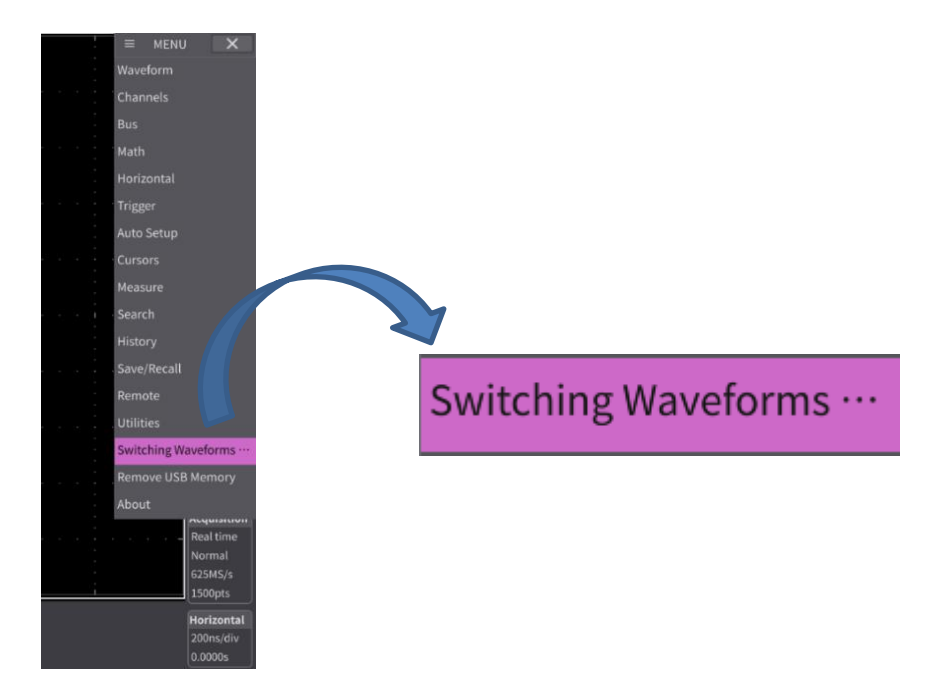

Fig 3.1 Execution

### **3.2** Screen Configuration

When "Switching Waveform Analysis" is executed, each display area is divided as shown below.

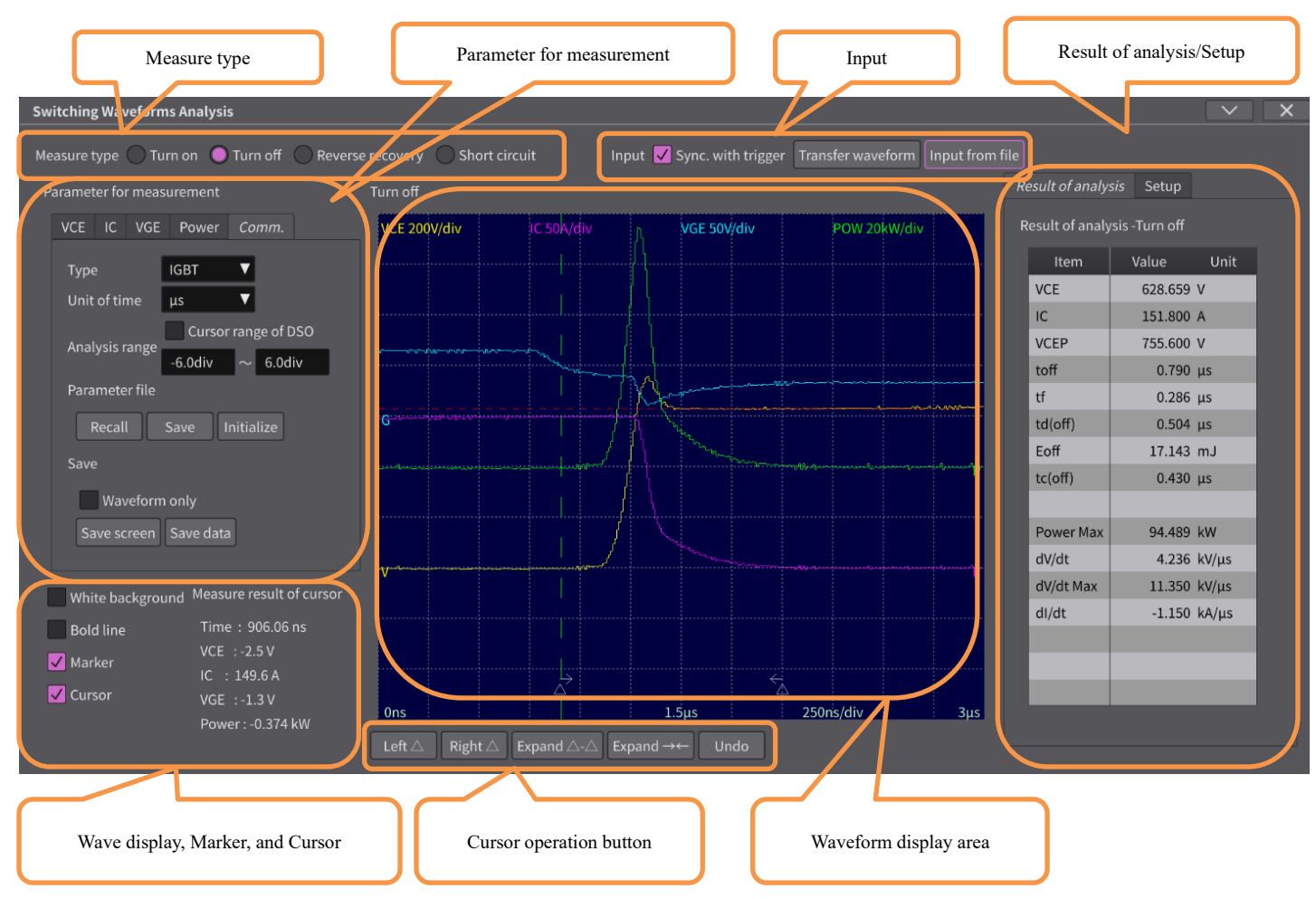

Fig 3.2 Whole Screen

#### 3.2.1 Measure type

In "Measure type", basic measurement items are selected. For the parameter settings of each "Measure type", please refer to "Chapter 4: Measurement Parameters and Analysis Details" and thereafter.

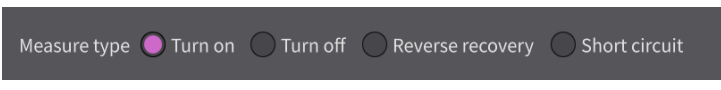

Fig 3.3 Measure type

#### Table 3.1 Measure type Tab Items

| Measure Type     | Description                                                                                                    |
|------------------|----------------------------------------------------------------------------------------------------|
| Turn on          | Analyze the turn-on dynamic characteristics of switching devices such as IGBTs, IPMs, and MOSFETs.                             |
| Turn off         | Analyze the turn-off dynamic characteristics of switching devices such as IGBTs, IPMs, and MOSFETs.                            |
| Reverse recovery | Analyze the reverse recovery characteristics of freewheel diodes (FWDs) in switching devices such as IGBTs, IPMs, and MOSFETs. |
| Short circuit    | Performs short-circuit analysis during arm short-circuit.                                                                      |

#### 3.2.2 Parameter for measurement

"Parameter for measurement" area is used to set the conditions for analysis and measurement, and consists of five tabs, the names of which change depending on the selected "Measure type". See "Chapter 4: Measurement Parameters and Analysis Details" for more detail.

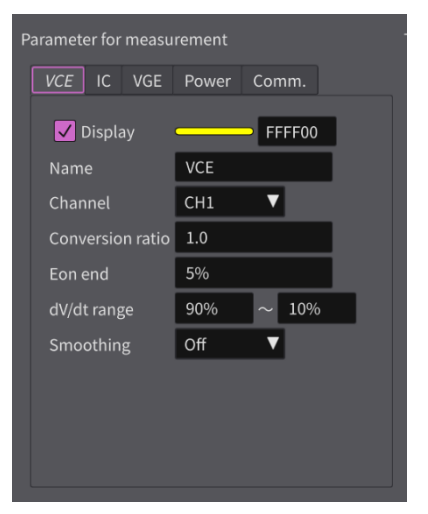

Fig 3.4 Parameter for measurement

#### 3.2.3 Input

The Input area selects the method of importing the waveform to be analyzed into this application.

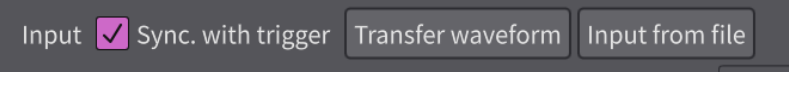

Fig 3.5 Input

| Table 3.2 Input se | lection items |
|--------------------|---------------|
|--------------------|---------------|

| Input method                  | Description                                                                                                    |
|-------------------------------|----------------------------------------------------------------------------------------------------|
| "Sync. with trigger" Checkbox | Waveforms are captured and analyzed in synchronization with the waveform capture of the main unit software.                                                                         |
|                               | The number of waveform data that can be imported is between 100 and 1500000.                                                                                                    |
|                               | When this button is pressed, the waveforms captured by the main unit software are                                                                                                   |
| "Transfer waveform" Button    | transferred to this software for analysis.                                                                                                    |
|                               | The number of waveform data that can be imported is between 100 and 1500000.                                                                                                    |
| "Input from file" Button      | Reads the CSV file output by Save (see 4.1.5 Save) and imports the waveform data into this software. See "5.1 CSV file format in "Input from file"" for the format of the CSV file. |

#### 3.2.4 Result of analysis/Setup

The "Result of analysis" tab displays the analysis results of the dynamic characteristics; and the "Setup" tab displays the current settings.

| Result of analy.             | <i>sis</i> Setup |       |  |  |
|------------------------------|------------------|-------|--|--|
| Result of analysis -Turn off |                  |       |  |  |
| Item                         | Value            | Unit  |  |  |
| VCE                          | 628.659          | ۷     |  |  |
| IC                           | 151.800          | A     |  |  |
| VCEP                         | 755.600          | V     |  |  |
| toff                         | 0.790            | μs    |  |  |
| tf                           | 0.286            | μs    |  |  |
| td(off)                      | 0.504            | μs    |  |  |
| Eoff                         | 17.143           | mJ    |  |  |
| tc(off)                      | 0.430            | μs    |  |  |
|                              |                  |       |  |  |
| Power Max                    | 94.489           | kW    |  |  |
| dV/dt                        | 4.236            | kV/μs |  |  |
| dV/dt Max                    | 11.350           | kV/μs |  |  |
| dI/dt                        | -1.150           | kA/μs |  |  |
|                              |                  |       |  |  |
|                              |                  |       |  |  |
|                              |                  |       |  |  |
|                              |                  |       |  |  |
|                              |                  |       |  |  |

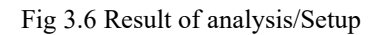

#### 3.2.5 Wave display, Marker, and Cursor

In the "Wave display, Marker, and Cursor" area, settings related to waveform display, marker display for specifying the analysis range, and cursor display are configured. When the cursor display is on, the measurement results by the cursor is displayed in the Measure result of cursor area.

| White background | Measure result of cursor |
|------------------|--------------------------|
| Bold line        | Time:906.06 ns           |
| Marker           | VCE :-2.5 V              |
|                  | IC : 149.6 A             |
| Cursor           | VGE :-1.3 V              |
|                  | Power : -0.374 kW        |

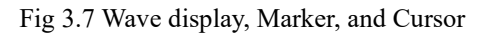

#### Table 3.3 Checkboxes

| Checkbox         | Description                                                                                                    |
|------------------|----------------------------------------------------------------------------------------------------|
| White background | When checked, the background of the waveform display area will display in white.                                                                                                    |
| Bold line        | When checked, the waveform is displayed with a bold line.                                                                                                    |
| Marker           | When checked, measurement markers are displayed at the bottom of the waveform display area. The range of the measurement markers will be the range to be analyzed. Refer to "4.1.3 Analysis range" for setting the marker range. (See Fig 3.8 Example of Measurement Markers Display.) |
| Cursor           | When checked, cursor and magnification markers appear at the bottom of the waveform display area.<br>(See Fig 3.9 Example of Cursor and Magnification Markers.)                                                                                                    |

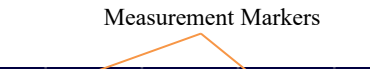

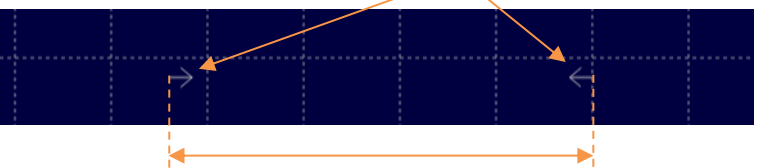

This range is defined as the area to be analyzed.

Fig 3.8 Example of Measurement Markers Display

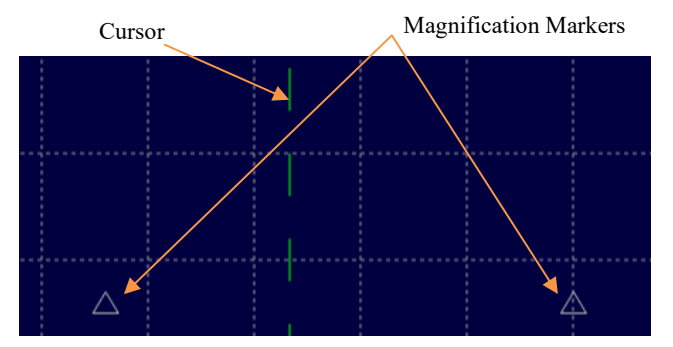

Fig 3.9 Example of Cursor and Magnification Markers

| Table 3. | 4 Measure | result c | of cursor |
|----------|-----------|----------|-----------|
|          |           |          |           |

| Measure result of cursor | Description                                                                                             |
|--------------------------|----------------------------------------------------------------------------------------------------|
| Time                     | Displays the time at the cursor with the left end of the waveform display area as the reference (0sec). |
| VCE                      | Displays the voltage value of the $V_{CE}$ waveform at the cursor position.                             |
| Ic                       | Displays the current value of the I <sub>C</sub> waveform at the cursor position.                       |
| V <sub>GE</sub>          | Displays the voltage value of the $V_{GE}$ waveform at the cursor position.                             |
| Power                    | Displays the power value of the power (POW) waveform at the cursor position.                            |

3.2.6 **Operation button for Expand marker** Operation buttons in the "Operation button for Expand marker" area are used to operate the expansion marker and to zoom in on the waveform in the time (horizontal) axis.

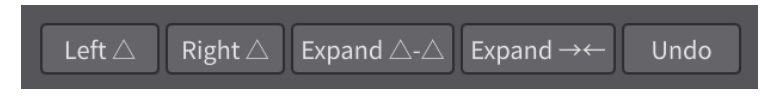

Fig 3.10 Operation buttons for Expand marker

Table 3.5 Operation buttons for Expand marker

| Operation buttons for Expand marker | Description                                                                                                    |
|-------------------------------------|----------------------------------------------------------------------------------------------------|
| Left $\triangle$                    | Sets a left magnification marker at the cursor position.                                                               |
| $Right \triangle$                   | Sets a right magnification marker at the cursor position.                                                              |
| Expand $\triangle$ - $\triangle$    | Magnifies the waveform in the direction of the time axis within the range of the left and right magnification markers. |
| Expand→←                            | Scales down the waveform in the direction of the time axis.                                                            |
| Undo                                | Reset to the initial display at the time of waveform acquisition.                                                      |

#### 3.2.7 Waveform display area

The waveforms captured according to the Input settings are displayed in the Waveform display area. Each readout is shown in the figure below.

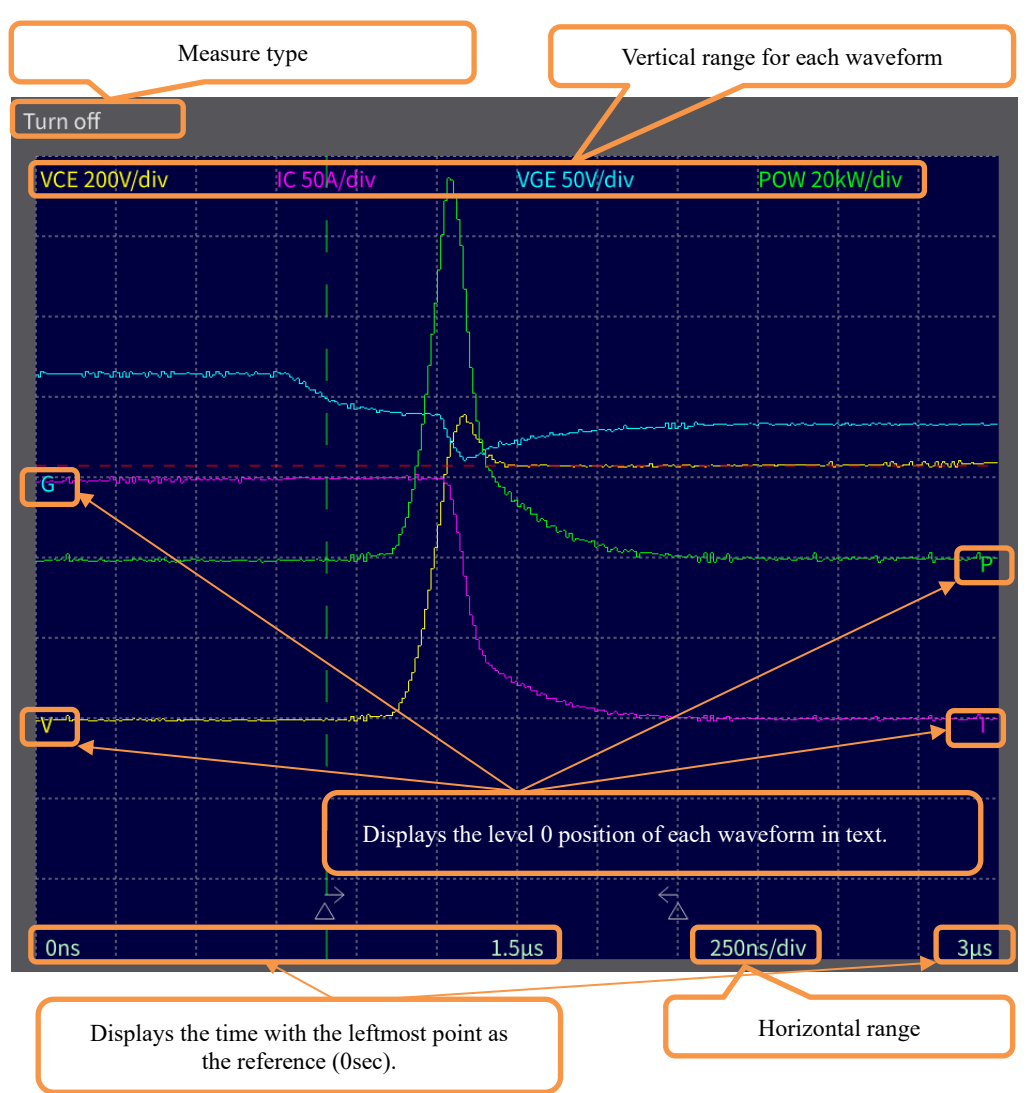

Fig 3.11 Waveform display area

#### 3.3 Analysis execution timing

The analysis of this software is performed at the timing of the execution of Transfer waveform or Input from file. Therefore, to obtain correct analysis results, it is necessary to execute "Transfer waveform" and "Input from file" after setting various measurement parameters. The analysis execution flow is shown below.

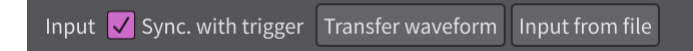

#### 3.3.1 Sync. with trigger

When "Sync. with trigger" is checked, the analysis timing is synchronized with the main unit software waveform acquisition operation as shown below.

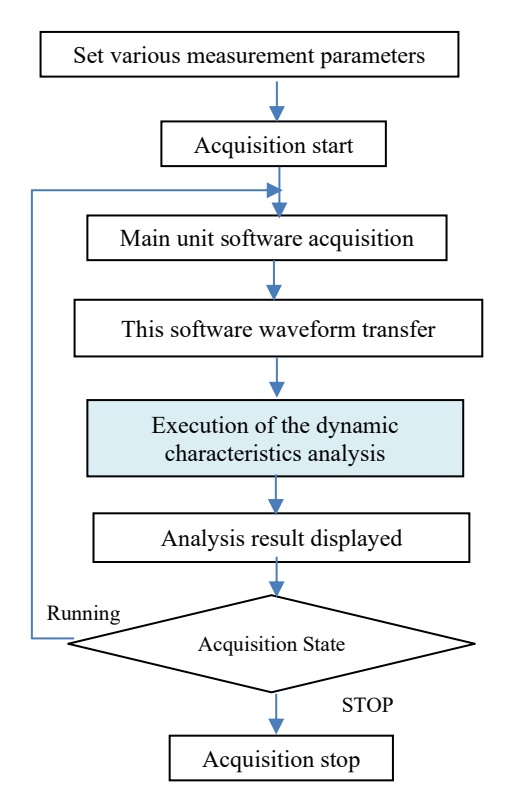

Fig 3.12 "Sync. with trigger" timing

#### 3.3.2 Transfer waveform or Input from file analysis timing

When "Transfer waveform" or "Input from file" is executed, the analysis timing is as followed.

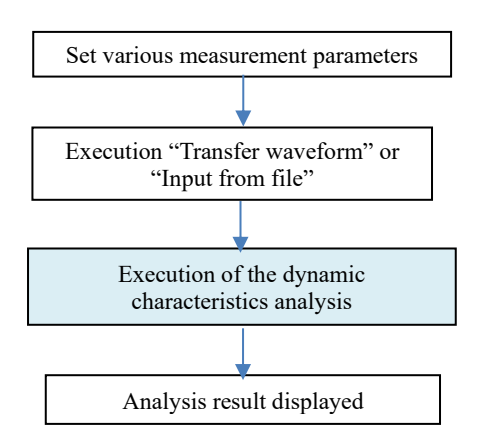

Fig 3.13 Analysis timing of "Transfer waveform" or "Input from file"

Chapter 4 Measurement Parameters and Analysis Details This chapter describes the measurement parameters for each Measure type of the switching analysis software for DS-8000 and its analysis contents.

#### 4.1 Comm. Tab

The "Comm." tab sets measurement parameters common to all Measure types.

| Paramet | ter for | measi  | urement   |        |           |  |
|---------|---------|--------|-----------|--------|-----------|--|
| VCE     | IC      | VGE    | Power     | Со     | mm.       |  |
| Туре    |         |        | IGBT      | ▼      |           |  |
| Unit    | oftin   | ne     | μs        | ▼      |           |  |
| ۵na     | lucic r | ango   | Cursor    | ran    | ge of DSO |  |
| Alla    | IYSIST  | ange   | -6.0div   | $\sim$ | 6.0div    |  |
| Para    | imete   | r file |           |        |           |  |
|         | Recall  |        | Save      | nitia  | lize      |  |
| Save    |         |        |           |        |           |  |
|         | Wav     | eform  | only      |        |           |  |
| Sa      | ave sc  | reen   | Save data |        |           |  |
|         |         |        |           |        |           |  |

#### 4.1.1 Type

In Type, select the type of device to be analyzed from IGBT, IPM, and MOSFET.

#### 4.1.2 Unit of time

In Unit of time, select the unit of time to be displayed in the analysis results from ms, µs, or ns.

#### 4.1.3 Analysis range

In Analysis range, select the range for dynamic characteristic analysis as shown in the table below.

| Cursor range of DSO<br>Check Box | Range for Dynamic Characteristic Analysis                                                                                                    |  |  |
|----------------------------------|----------------------------------------------------------------------------------------------------|--|--|
| On                               | In the DS-8000 main unit software, the range specified by the two-time axis cursors is the target range for dynamic characteristic analysis. If the time axis cursors are not displayed, the range +1div from the left end and -1div from the right end is analyzed.                                                            |  |  |
| Off                              | The center of the screen in the switching analysis software is 0div, and the range specified by the number of divisions is the target range for dynamic characteristic analysis.<br>If Marker is checked, measurement markers are displayed in the waveform display area. (See Fig 3.8 Example of Measurement Markers Display.) |  |  |

#### Table 4.1 Analysis range

#### 4.1.4 Parameter file

The measurement parameters set by the switching analysis software can be saved/recalled to/from parameter files. All measurement parameters can be initialized. When shutting down, the measurement parameters are automatically saved, and the saved measurement parameters are recalled at the next startup.

| Parameter file<br>Button | Target Range for Dynamic Characteristic Analysis                                                                  |
|--------------------------|----------------------------------------------------------------------------------------------------|
| Recall                   | Recall parameters from a parameter file in the DS-8000's internal memory or USB memory. The extension is xxx.dcp. |
| Save                     | Save parameters to a parameter file in the DS-8000's internal memory or USB memory. The extension is xxx.dcp.     |
| Initialize               | Initializes measurement parameters.                                                                               |

| Table 4.2 Save/Recal | l/Initialize | parameter files |
|----------------------|--------------|-----------------|
|----------------------|--------------|-----------------|

#### 4.1.5 Save

"Save" allows you to save the measurement parameters, analysis results, and waveform data in CSV file format. The button operates as shown in the table below, depending on the status of the "Waveform only" checkbox. For data format, see 5.2 Data Format at Save.

| Table 4.3 Save data Operation |
|-------------------------------|
|-------------------------------|

| Button    | "Waveform only"<br>Check Box | Operation                                                                            |
|-----------|------------------------------|--------------------------------------------------------------------------------------|
| Come data | Unchecked                    | Measurement parameters and analysis results are output as CSV files.                 |
| Save data | Checked                      | Measurement parameters, analysis results, and waveform data are output as CSV files. |

### 4.2 Waveform Display Parameter Setting

This section describes settings related to common waveform displays on each measurement parameter setting tab.

#### 4.2.1 **Display**

If "Display" is checked, the corresponding waveform is displayed; if not checked, the waveform is not displayed. Also, clicking on RGB Selection displays the Select Color screen shown below, allowing you to change the waveform color.

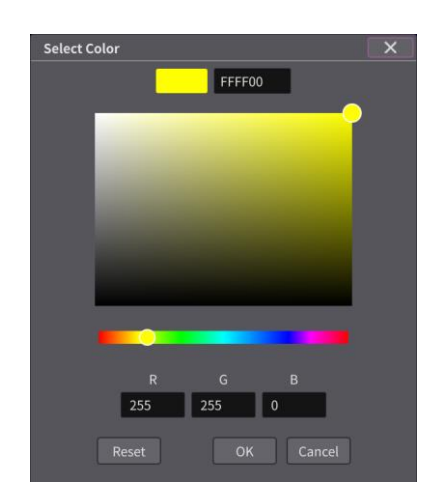

Parameter for measurement Power 🗸 Display FFFF00 VCE CH1 ▼ Conversion ratio 1.0 Eon end 5% dV/dt range 10% 90% Smoothing Off V

Fig 4.1 Waveform display settings

Fig 4.2 Select Color Display

#### 4.2.2 Name

Name allows you to change the name of the waveform with up to 31 characters.

#### 4.2.3 Channel

Channel sets the waveform data acquisition channel for each measurement parameter setting tab. Select channels in the DS-8000 main unit software from CH1 to CH8.

#### 4.3 Turn on Measurement

This section describes the measurement parameter settings when the Measure type is set to "Turn on", and the contents of the analysis results.

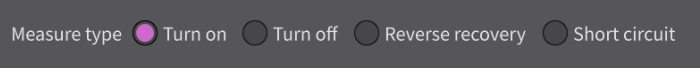

#### 4.3.1 Turn on Parameters and Analysis Results

The following figure shows the relationship between measurement parameters and analysis results for the turn-on waveform.

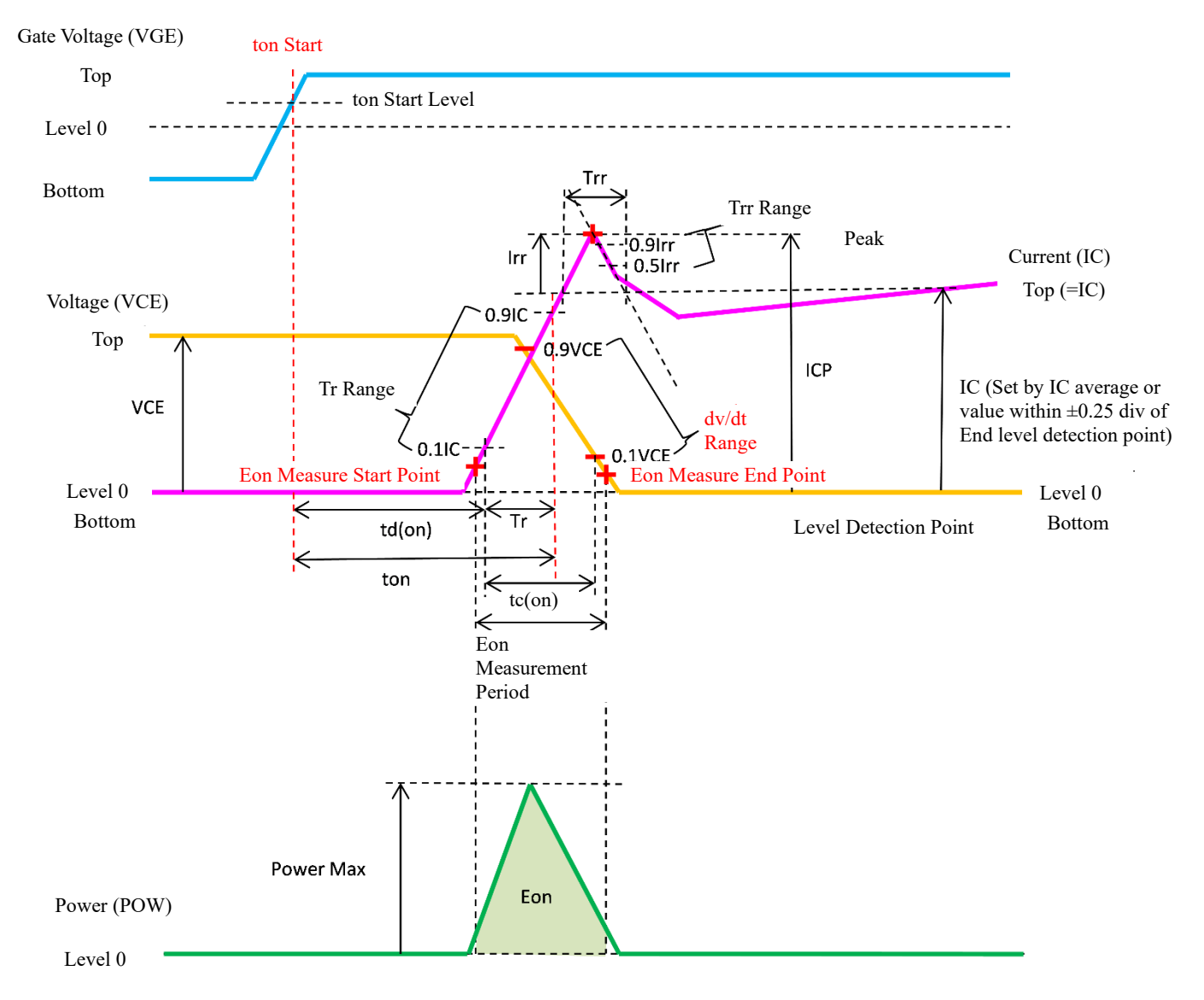

Fig 4.3 Measurement parameters and analysis results during Turn-on measurement

#### $4.3.2 \ V_{CE} \ / \ V_{DS} \ Tab$

If the Measure type is IGBT or IPM, set the parameters related to collector to emitter voltage ( $V_{CE}$ ); if the Measure type is MOSFET, set the parameters related to drain to source voltage ( $V_{DS}$ ).

| Parameter for measu | rement |            |  |
|---------------------|--------|------------|--|
| VCE IC VGE          | Power  | Comm.      |  |
| 🗸 Display           |        | FFFF00     |  |
| Name                | VCE    |            |  |
| Channel             | CH1    | V          |  |
| Conversion ratio    | 1.0    |            |  |
| Eon end             | 5%     |            |  |
| dV/dt range         | 90%    | $\sim$ 10% |  |
| Smoothing           | Off    | V          |  |
|                     |        |            |  |
|                     |        |            |  |
|                     |        |            |  |
|                     |        |            |  |

Fig 4.4  $V_{CE}$  /  $V_{DS}$  Tab

| Parameter        | Description                                                                                                    | Default | Range                      | Resolution |
|------------------|----------------------------------------------------------------------------------------------------|---------|----------------------------|------------|
|                  | The analysis is performed by multiplying                                                                                                    | 1.0     | 0.1 to 1000                | 0.1        |
| Conversion ratio | the value of the imported waveform by a conversion factor                                                                                                    |         |                            |            |
| Eon end          | Sets the endpoint of the turn-on loss Eon<br>measurement in %. The bottom level is set<br>to 0% and the top level to 100%.                                                                                          | 5%      | 0% to 99%                  | 1%         |
| dV/dt range      | range Sets the range over which dV/dt is to be<br>determined.<br>Set the starting point (left setting box) and<br>the ending point (right setting box) in %.<br>The bottom level is 0% and the top level is<br>100% |         | 1% to 99%                  | 1%         |
| Smoothing        | Voltage waveform smoothing process setting                                                                                                    | Off     | Off, 3 points,<br>5 points |            |

#### $4.3.3 \ I_C \ / \ I_D \ Tab$

If the Measure type is IGBT or IPM, set the parameters related to collector current ( $I_c$ ); if the Measure type is MOSFET, set the parameters related to drain current ( $I_D$ ).

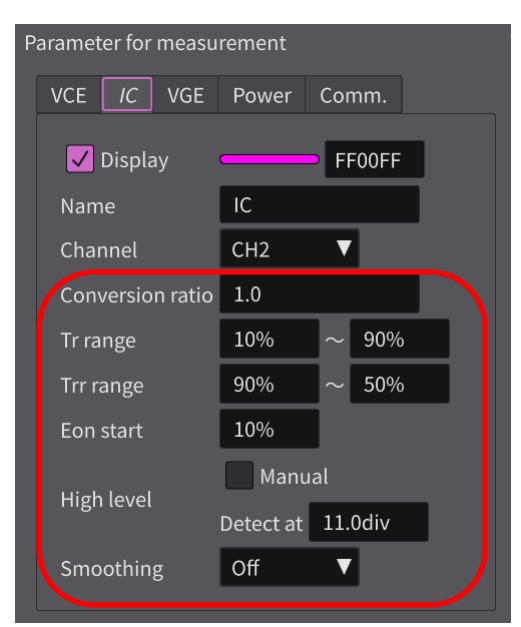

Fig 4.5  $I_{C}\,/\,I_{D}$  Tab

| Parameter               | Description                                                                                                    | Default       | Range                         | Resolution |
|-------------------------|----------------------------------------------------------------------------------------------------|---------------|-------------------------------|------------|
| Conversion ratio        | Analysis is performed by multiplying the<br>waveform value imported by the DS-8000 main<br>unit software by a conversion factor                                              |               | 0.1 to 1000                   | 0.1        |
| Tr range                | Yr range       Set the start point (left setting box) and end point (right setting box) of the rise time measurement in %. The bottom level is 0% and the top level is 100%. |               | 1% to 199%                    | 1%         |
| Trr range               | Range of the left diagonal (-dI/dt) of the<br>protrusion.<br>The top level is set to 0% and the peak level to<br>100%.                                                       | 90% to<br>50% | 1% to 99%                     | 1%         |
| Eon start               | Sets the starting point of turn-on loss Eon measurement in %. The bottom level is set to 0% and the top level to 100%.                                                       | 10%           | 0% to 99%                     | 1%         |
| High level              | If checked in Manual, the top level is set by the current value.                                                                                                    | 1 A           | 0 A to 100<br>A               | 0.1 A      |
| High level Detect<br>at | If not checked in Manual, the IC average value within $\pm 0.25$ div of the position specified in the time axis is used as the High level.                                   | 11 div        | 1 div to<br>11.5 div          | 0.1 div    |
| Smoothing               | Current waveform smoothing process setting                                                                                                    | Off           | Off,<br>3 points,<br>5 points |            |

#### 4.3.4 VGE / VCIN / VGS Tab

If the Measure type is IGBT or MOSFET, set the parameters related to gate voltage ( $V_{GE}$  /  $V_{GS}$ ); if the Measure type is IPM, set the parameters related to control voltage ( $V_{CIN}$ ).

| Parameter for measu | rement      |
|---------------------|-------------|
| VCE IC VGE          | Power Comm. |
| 🗸 Display           | 00FFFF      |
| Name                | VGE         |
| Channel             | СН3 🔻       |
| Conversion ratio    | 1.0         |
| Ton start level     | 0.0 V ▼     |
| Smoothing           | Off 🔻       |
|                     |             |
|                     |             |
|                     |             |

Fig 4.6  $V_{GE}$  /  $V_{CIN}$  /  $V_{GS}$  Tab

| Table 4.6 V | $V_{\rm GE}$ / ${ m V_{CIN}}$ / | V <sub>GS</sub> Tab | Setting |
|-------------|---------------------------------|---------------------|---------|
|-------------|---------------------------------|---------------------|---------|

| Parameter        | Description                                        | Default     | Range       | Resolution |
|------------------|----------------------------------------------------|-------------|-------------|------------|
|                  | Analysis is performed by multiplying the           | 1.0         | 0.1 to 1000 | 0.1        |
| Conversion ratio | waveform value imported by the DS-8000 main        |             |             |            |
|                  | unit software by a conversion factor.              |             |             |            |
|                  |                                                    | 0.0 V       | 0 to 1000 V | 0.1        |
| ton Start Level  | Set the top Start Level by voltage value           | (IGBT,      |             |            |
| (V)              | Set the ton Start Level by voltage value.          | MOSFET)     |             |            |
|                  |                                                    | 1.5 V (IPM) |             |            |
|                  |                                                    | 50%         | 0 to 100%   | 1%         |
|                  | Sat the ten Start Lavel in 0/                      |             | (IGBT,      |            |
| ton Start Level  | Set the ton Start Level in $\frac{7}{6}$ .         |             | IPM)        |            |
| (±%)             | (See Table 4.7 ton Start Level and Gate            |             | -100% to    |            |
| . ,              | Voltage)                                           |             | 100%        |            |
|                  |                                                    |             | (MOSFET)    |            |
| ton Start Lavel  | Sets the polarity of the gate voltage that detects | +(Rising)   | +(Rising),  |            |
| (Polority)       | the start of ton. (See Table 4.7 ton Start Level   |             | -(Falling)  |            |
| (1 Olarity)      | and Gate Voltage)                                  |             |             |            |
|                  | Cata valtage waveform smoothing process            | Off         | Off,        |            |
| Smoothing        | softing                                            |             | 3 Points,   |            |
| -                | setting                                            |             | 5 Points    |            |

| Туре   | ton Start Level (±%)                                                                            | Range for which ton Start Level can be set (arrow range) |  |  |  |
|--------|-------------------------------------------------------------------------------------------------|----------------------------------------------------------|--|--|--|
| IGBT   | Valid only for +(Rising)<br>% of  bottom level , above level 0                                  | Top<br>Level 0<br>Bottom                                 |  |  |  |
| IPM    | Valid only for -(Falling)<br>Level 0 = 0%<br>Top Level = 100%                                   | Top<br>Level 0 $100\% =  Top $<br>Bottom                 |  |  |  |
| MOSFET | Valid for both +(Rising) / -(Falling)<br>Top Level = 100%<br>Level 0=0%<br>Bottom Level = -100% | Polarity: + (Rising)<br>Top<br>Level 0                   |  |  |  |

### Table 4.7 ton Start Level and Gate Voltage

#### 4.3.5 Power Tab

The Power Tab sets items related to power (POW). Power (POW) is calculated by the following formula.

| F | aramet | ter for  | meası  | ureme | ent        |            |     |     |
|---|--------|----------|--------|-------|------------|------------|-----|-----|
|   | VCE    | IC       | VGE    | Pov   | ver        | Comr       | n.  |     |
|   | ~      | Displ    | ay     |       | _          |            | 00F | F00 |
|   | Leve   | el 0 (fr | om bot | ttom) | 5 c        | liv        | V   |     |
|   | Unit   |          |        |       | k٧         | I          | V   |     |
|   | kW/    | div (0:  | Auto)  |       | 0k         | W/div      |     |     |
|   | tc pa  | arame    | eter   |       | ו :<br>v : | 10%<br>10% |     |     |
|   | Neg    | ative    | parts  |       | Ad         | d as it i  | s ▼ |     |
|   |        |          |        |       |            |            |     |     |
|   |        |          |        |       |            |            |     |     |
|   |        |          |        |       |            |            |     |     |

 $POW = V_{GE} \times I_C$ 

Fig 4.7 Power Tab

| Parameter                                                                                                    | Description                                                                                                    | Default          | Range                                     | Resolution |
|----------------------------------------------------------------------------------------------------|----------------------------------------------------------------------------------------------------|------------------|-------------------------------------------|------------|
| Level 0<br>(from bottom)Set the 0 level of the displayed waveform in<br>terms of the number of graticules (div) from the<br>bottom edge of the screen.5 |                                                                                                    | 5 div            | 0 div to 9 div                            | 1 div      |
| Unit Sets the SI prefix to be displayed in units of power.                                                                                              |                                                                                                    | kW               | W, kW, MW                                 |            |
| kW/div (0:Auto)                                                                                                    | Sets the power unit per div. If blank or 0, it is automatically calculated.                                      | 0                | 0 kW/div to<br>100 kW/div                 | 1 kW/div   |
| tc parameter<br>I (%), V (%)                                                                                                    | Set the respective levels $I(\%)$ and $V(\%)$ of the rising edge of $I_C$ and the falling edge of $V_{CE}$ in %. | I: 10%<br>V: 10% | 0% to 100%                                | 1%         |
| Negative parts Sets the treatment for negative values when calculating switching losses.                                                                |                                                                                                    | Add as it is     | Add as it is,<br>Exclude,<br>Add Absolute |            |

4.3.6 **Result of analysis** The table below shows the meaning of the <u>analysis results</u>.

| Result of analysis Setup    |           |          |       |  |  |  |  |
|-----------------------------|-----------|----------|-------|--|--|--|--|
| Result of analysis -Turn on |           |          |       |  |  |  |  |
|                             | Item      | Value    | Unit  |  |  |  |  |
|                             | VCE       | 104.810  | v     |  |  |  |  |
|                             | IC        | 70.356   | A     |  |  |  |  |
|                             | ICP       | 198.000  | А     |  |  |  |  |
|                             | Irr       | 127.644  | A     |  |  |  |  |
|                             | ton       | 0.284    | μs    |  |  |  |  |
|                             | tr        | 0.050    | μs    |  |  |  |  |
|                             | td(on)    | 0.234    | μs    |  |  |  |  |
|                             | Eon       | 0.515    | mJ    |  |  |  |  |
|                             |           |          |       |  |  |  |  |
|                             |           |          |       |  |  |  |  |
|                             | Power Max | 5.424    | kW    |  |  |  |  |
|                             | dI/dt     | 1.138    | kA/μs |  |  |  |  |
|                             | dI/dt Max | 2.344    | kA/μs |  |  |  |  |
|                             | -dl/dt    | -1.964   | kA/μs |  |  |  |  |
|                             | dV/dt     | -503.654 | V/µs  |  |  |  |  |
|                             | dV/dt Max | -3.125   | kV/μs |  |  |  |  |
|                             |           |          |       |  |  |  |  |

Fig 4.8 Result of analysis area

|  | Table 4 | .9 Res | sult of | analysis |
|--|---------|--------|---------|----------|
|--|---------|--------|---------|----------|

|        | Result of Anal | ysis            | Description                                                                                              | Unit |
|--------|----------------|-----------------|----------------------------------------------------------------------------------------------------|------|
| IGBT   | IPM            | MOSFET          |                                                                                                    |      |
| V      | CE             | V <sub>DS</sub> | (Top level – bottom level) of V <sub>CE</sub> or V <sub>DS</sub>                                         | V    |
| 1      | Ċ              | ID              | (Top level - bottom level) of I <sub>C</sub> or I <sub>D</sub>                                           | Α    |
| Ie     | СР             | IDP             | (Peak level - bottom level) of I <sub>C</sub> or I <sub>D</sub>                                          | Α    |
|        | Irr            |                 | Reverse recovery current. (Peak level - top level) of $I_C$ or $I_D$                                     | А    |
|        |                |                 | Turn-on time. The period shown below.                                                                    | s    |
|        |                |                 | Start Point                                                                                              |      |
|        |                |                 | $\triangleright$ For IGBTs: The starting point is the point where the V <sub>GE</sub> specified level is |      |
|        |                |                 | crossed with positive polarity. If it does not cross, it is the starting point of                        |      |
|        |                |                 | the analysis.                                                                                            |      |
|        | ton            |                 | $\triangleright$ For IPMs: The starting point is the point where the V <sub>GE</sub> specified level is  |      |
|        |                |                 | crossed with negative polarity. If it does not cross, it is the starting point of                        |      |
|        |                |                 | the analysis.                                                                                            |      |
|        |                |                 | End Point                                                                                                |      |
|        |                |                 | The end point is the tr end pint. If it does not cross, it is the end point of the                       |      |
|        |                |                 | analysis.                                                                                                |      |
|        | Tr             |                 | The rising time. Tr range time. The rising time of I.                                                    | s    |
| td(on) |                | td(on)          | Turn-on delay time. (ton – Tr)                                                                           | s    |
|        |                |                 | Turn-on loss. The energy losses (mJ) between the time below.                                             | J    |
|        | Eon            |                 | Start point: Starting point for I <sub>C</sub> switching loss measurement                                |      |
|        |                |                 | • End point: End point for V <sub>CE</sub> switching loss measurement                                    |      |
|        |                |                 | Switching turn-on time, the time between the rising edge of I and the falling                            | W    |
| tc(on) |                |                 | edge of V (parameter).                                                                                   |      |
|        |                |                 | Reverse recovery current. The time of the Trr range. Falling time of the                                 | s    |
|        | Irr            |                 | protrusion of I.                                                                                         |      |
|        | Power Max      |                 | Maximum value of Power                                                                                   | W    |
|        | dI/dt          |                 | Slope of Tr range of Ic                                                                                  | A/s  |
|        | dI/dt Max      |                 | Maximum value of the derivative of adjacent points in the dI/dt range (3-point                           | A/s  |
|        |                |                 | moving average)                                                                                          | 1    |

| -dI/dt    | Slope of falling edge of Trr section | A/s |
|-----------|--------------------------------------|-----|
| dV/dt     | The slope of the falling edge of V   | V/s |
| dV/dt Max | Maximum value of  dV/dt              | V/s |

#### 4.4 Turn off Measurement

This section describes the measurement parameter settings and analysis results when "Measure type" is set to "Turn off".

| Measure type( | Turn on | 🔵 Turn off | Reverse recovery | O Short circuit |
|---------------|---------|------------|------------------|-----------------|
|---------------|---------|------------|------------------|-----------------|

#### 4.4.1 Turn off Measurement and Analysis Results

The following figure shows the relationship between measurement parameters and analysis results for the turn-off waveform.

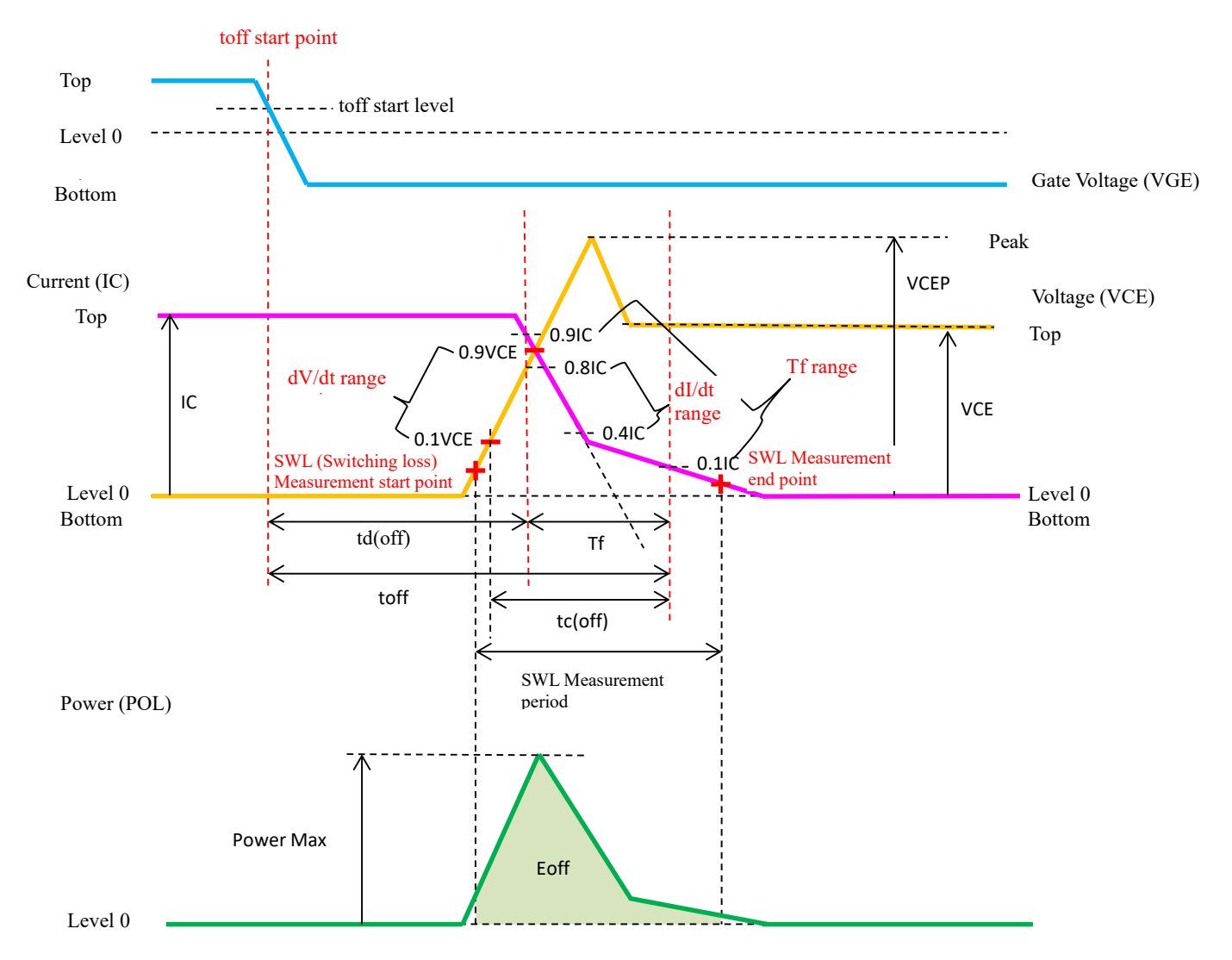

Fig 4.9 Measurement parameters and analysis results for Turn off measurement

#### $4.4.2 \ V_{CE} \ / \ V_{DS} \ Tab$

If the Measure type is IGBT or IPM, set the parameters related to collector to emitter voltage ( $V_{CE}$ ); if the Measure type is MOSFET, set the parameters related to drain to source voltage ( $V_{DS}$ ).

| Ρ | Parameter for measurement |        |         |       |        |      |  |  |
|---|---------------------------|--------|---------|-------|--------|------|--|--|
|   | VCE                       | IC     | VGE     | Power | Cor    | nm.  |  |  |
|   |                           | Displa | ıy      |       | - FF   | FF00 |  |  |
|   | Nam                       | e      |         | VCE   |        |      |  |  |
|   | Char                      | nnel   |         | CH1   | ▼      |      |  |  |
|   | Conv                      | versio | n ratio | 1.0   |        |      |  |  |
|   | Eoff                      | start  |         | 5%    |        |      |  |  |
|   | dV/d                      | t rang | je      | 10%   | $\sim$ | 90%  |  |  |
|   | High                      | level  |         | Man   | ual    |      |  |  |
|   | Smo                       | othin  | g       | Off   | ▼      |      |  |  |
|   |                           |        |         |       |        |      |  |  |
|   |                           |        |         |       |        |      |  |  |
|   |                           |        |         |       |        |      |  |  |

Fig 4.10  $V_{CE}$  /  $V_{DS}$  Tab

### Table 4.10 $V_{CE}$ / $V_{DS}$ Tab Setting

| Parameter        | Description                                       | Default    | Range          | Resolution |
|------------------|---------------------------------------------------|------------|----------------|------------|
|                  | Analysis is performed by multiplying the          | 1.0        | 0.1 to 1000    | 0.1        |
| Conversion ratio | waveform value imported by the DS-8000 main       |            |                |            |
|                  | unit software by a conversion factor.             |            |                |            |
|                  | Sets the starting point for turn-off loss Eoff    | 5%         | 0% to 99%      | 1%         |
| Eoff start       | measurement in %. The bottom level is set to 0%   |            |                |            |
|                  | and the top level to 100%.                        |            |                |            |
|                  | Sets the range over which dV/dt is to be          | 10% to 90% | 1% to 99%      | 1%         |
|                  | determined.                                       |            |                |            |
| dV/dt range      | Set the starting point (left setting box) and the |            |                |            |
|                  | ending point (right setting box) in %. The bottom |            |                |            |
|                  | level is 0% and the top level is 100%.            |            |                |            |
|                  | "Manual" Check Box                                | 100 V      | 0V to 1,000 V  | 0.1 V      |
|                  | Unchecked: Set the High level as desired within   |            |                |            |
| High level       | the range shown to the right.                     |            |                |            |
|                  | Checked: Automatically sets the top level to      |            |                |            |
|                  | High level.                                       |            |                |            |
| Smoothing        | Voltage waveform smoothing process setting        | Off        | Off, 3 points, |            |
| Shioouning       | voltage waveloini shiootining process setting     |            | 5 points       |            |

#### $4.4.3 \ I_C \ / \ I_D \ Tab$

If the Measure type is IGBT or IPM, set the parameters related to collector current ( $I_C$ ); if the Measure type is MOSFET, set the parameters related to drain current ( $I_D$ ).

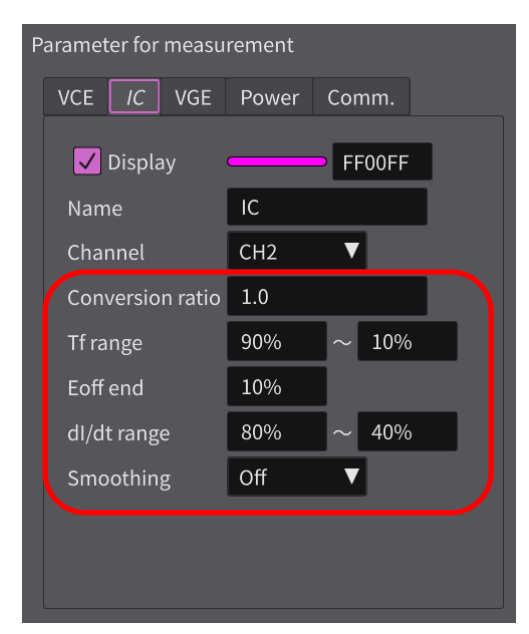

Fig 4.11  $I_C\,/\,I_D$  Tab

#### Table 4.11 I<sub>C</sub> / I<sub>D</sub> Tab Setting

| Parameter        | Description                                            | Default    | Range          | Resolution |
|------------------|--------------------------------------------------------|------------|----------------|------------|
|                  | Analysis is performed by multiplying the               | 1.0        | 0.1 to 1000    | 0.1        |
| Conversion ratio | waveform value imported by the DS-8000 main            |            |                |            |
|                  | unit software by a conversion factor.                  |            |                |            |
|                  | Set the starting point (left setting box) and the      | 90% to 10% | 1% to 90%      | 1%         |
| Tfrance          | ending point (right setting box) for the fall time     |            |                |            |
| 11 lange         | measurement in %. The bottom level is 0% and           |            |                |            |
|                  | the top level is 100%.                                 |            |                |            |
|                  | Sets the endpoint of the turn-on loss Eoff             | 2%         | 0% to 99%      | 1%         |
| Eoff end         | measurement in $\%$ . The bottom level is set to $0\%$ |            |                |            |
|                  | and the top level to 100%.                             |            |                |            |
|                  | Sets the range over which dI/dt is to be               | 80% to 40% | 1% to 99%      | 1%         |
|                  | determined.                                            |            |                |            |
| dI/dt range      | Set the starting point (left setting box) and the      |            |                |            |
|                  | ending point (right setting box) in %. The bottom      |            |                |            |
|                  | level is 0% and the top level is 100%.                 |            |                |            |
| C                | Current waveform smoothing process setting             | Off        | Off, 3 points, |            |
| Smooning         | Current waverorm smoothing process setting             |            | 5 points       |            |

#### 4.4.4 VGE / VCIN / VGS Tab

If the Measure type is IGBT or MOSFET, set the parameters related to gate voltage ( $V_{GE}$  /  $V_{GS}$ ); if the Measure type is IPM, set the parameters related to control voltage ( $V_{CIN}$ ).

| Parameter for measurement |       |        |  |  |  |  |
|---------------------------|-------|--------|--|--|--|--|
| VCE IC VGE                | Power | Comm.  |  |  |  |  |
| 🗸 Display                 |       | O0FFFF |  |  |  |  |
| Name                      | VGE   |        |  |  |  |  |
| Channel                   | CH3   |        |  |  |  |  |
| Conversion ratio          | 1.0   |        |  |  |  |  |
| Toff start level          | 13.5  | ▼ ▼ ○+ |  |  |  |  |
| Smoothing                 | Off   |        |  |  |  |  |
|                           |       |        |  |  |  |  |

Fig 4.12  $V_{GE}$  /  $V_{CIN}$  /  $V_{GS}$  Tab

#### Table 4.12 $V_{GE}$ / $V_{CIN}$ / $V_{GS}$ Tab Setting

| Parameter                      | Description                                                                                                    | Default                             | Range                                                      | Resolution |
|--------------------------------|----------------------------------------------------------------------------------------------------|-------------------------------------|------------------------------------------------------------|------------|
| Conversion ratio               | Analysis is performed by multiplying the waveform value imported by the DS-8000 main unit software by a conversion factor.                       | 1.0                                 | 0.1 to 1000                                                | 0.1        |
| toff start level<br>(V)        | Set the toff start level in terms of voltage value.                                                                                              | 13.5V(IGBT,<br>MOSFET)<br>2.0V(IPM) | 0 to 1000 V                                                | 0.1        |
| toff start level<br>(±%)       | Set the toff start level in %. (See Table 4.13 toff start level and Gate voltage)                                                                | 50%                                 | 0 to 100%<br>(IGBT,<br>IPM)<br>-100 to<br>100%<br>(MOSFET) | 1%         |
| toff start level<br>(Polarity) | Sets the rising/falling polarity of the gate<br>voltage that detects the start of toff. (See<br>Table 4.13 toff start level and Gate<br>voltage) | +(Rising)                           | +(Rising),<br>-(Falling)                                   |            |
| Smoothing                      | Gate voltage waveform smoothing process setting                                                                                                  | Off                                 | Off,<br>3 points,<br>5 points                              |            |

| Туре   | toff start level (±%)                                                                           | toff start level (±%)Range within which toff start level can be set (arrow range) |  |  |  |  |  |
|--------|-------------------------------------------------------------------------------------------------|-----------------------------------------------------------------------------------|--|--|--|--|--|
| IGBT   | Only valid for - (falling)<br>Level 0: 0%<br>Top level: 100%                                    | Top<br>Level 0 $100\% = Top$<br>Bottom                                            |  |  |  |  |  |
| IPM    | Only valid for + (rising)<br>Level 0: 0%<br>Top level: 100%                                     | Top<br>Level 0 $\cdots$ toff start level $0\%$<br>Bottom                          |  |  |  |  |  |
| MOSFET | Valid for both + (rising) / -(falling)<br>Top level: 100%<br>Level 0: 0%<br>Bottom level: -100% | Polarity: + (Rising)<br>Top<br>Level 0 $$                                         |  |  |  |  |  |

Table 4.13 toff start level and Gate voltage

#### 4.4.5 Power Tab

The Power Tab sets items related to power (POW). Power (POW) is calculated by the following formula.

$$POW = V_{GE} \times I_C$$

| Parameter for measurement                                                                                                    |          |        |       |            |           |     |      |
|----------------------------------------------------------------------------------------------------|----------|--------|-------|------------|-----------|-----|------|
| VCE                                                                                                    | IC       | VGE    | Рои   | /er        | Comr      | n.  |      |
| <ul> <li>Image: A start of the start of the start of</li></ul> | Displ    | ау     |       |            | )         | 00  | FF00 |
| Leve                                                                                                    | el 0 (fr | om bot | ttom) | 5 d        | liv       | ▼   |      |
| Unit                                                                                                    |          |        |       | kW         | I         | ▼   |      |
| kW/                                                                                                    | div (0:  | :Auto) |       | 0k'        | W/div     |     |      |
| tc pa                                                                                                    | arame    | eter   |       | I C<br>V C | )%<br>)%  |     |      |
| Neg                                                                                                    | ative    | parts  |       | Ad         | d as it i | s 🔻 |      |
|                                                                                                    |          |        |       |            |           |     |      |
|                                                                                                    |          |        |       |            |           |     |      |
|                                                                                                    |          |        |       |            |           |     |      |
|                                                                                                    |          |        |       |            |           |     |      |

Table 4.14 Power Tab Setting

| Parameter             | Description                                             | Default | Range          | Resolution |
|-----------------------|---------------------------------------------------------|---------|----------------|------------|
|                       | Set the 0 level of the displayed waveform in            | 5 div   | 0 div to 9 div | 1 div      |
| Level 0 (from bottom) | terms of the number of graticules (div) from the        |         |                |            |
|                       | bottom of the screen.                                   |         |                |            |
| Unit                  | Sets the SI prefix to be displayed in units of          | kW      | W, kW, MW      |            |
| Ollit                 | power.                                                  |         |                |            |
| 1-W/div (0. Auto)     | Sets the power unit per div. If blank or 0, it is       | 0       | 0 kW/div to    | 1 kW/div   |
| KW/div (0.Auto)       | automatically calculated.                               |         | 100 kW/div     |            |
| to parameter          | Set the respective levels V(%) and I(%) of the          | I: 10%  | 0% to 100%     | 1%         |
| I(%) V(%)             | rising edge of $V_{CE}$ and the falling edge of $I_{C}$ | V: 10%  |                |            |
| 1(70), (70)           | in %.                                                   |         |                |            |
| Negative parts        | Sats the treatment for negative values when             | Add as  | Add as it is,  |            |
|                       | calculating switching losses                            | it is   | Exclude,       |            |
|                       | calculating switching losses.                           |         | Add Absolute   |            |

4.4.6 **Result of analysis** The table below shows the meaning of the analysis results.

| Re                           | esult of analy. | <i>sis</i> Setup |       |  |  |  |
|------------------------------|-----------------|------------------|-------|--|--|--|
| Result of analysis -Turn off |                 |                  |       |  |  |  |
|                              |                 |                  |       |  |  |  |
|                              | ltem            | Value            | Unit  |  |  |  |
|                              | VCE             | 628.659          | V     |  |  |  |
|                              | IC              | 151.800          | A     |  |  |  |
|                              | VCEP            | 755.600          | V     |  |  |  |
|                              | toff            | 0.790            | μs    |  |  |  |
|                              | tf              | 0.286            | μs    |  |  |  |
|                              | td(off)         | 0.504            | μs    |  |  |  |
|                              | Eoff            | 15.978           | mJ    |  |  |  |
|                              | tc(off)         | 0.000            | μs    |  |  |  |
|                              |                 |                  |       |  |  |  |
|                              | Power Max       | 94.489           | kW    |  |  |  |
|                              | dV/dt           | 4.236            | kV/μs |  |  |  |
|                              | dV/dt Max       | 11.350           | kV/μs |  |  |  |
|                              | dl/dt           | -1.150           | kA/μs |  |  |  |
|                              |                 |                  |       |  |  |  |
|                              |                 |                  |       |  |  |  |
|                              |                 |                  |       |  |  |  |
|                              |                 |                  |       |  |  |  |
|                              |                 |                  |       |  |  |  |

Fig 4.13 Result of analysis display

|         | Result of Analy | /sis    | Description                                                                                     | Unit |
|---------|-----------------|---------|-------------------------------------------------------------------------------------------------|------|
| IGBT    | IPM             | MOSFET  |                                                                                                 |      |
| V       | CE              | VDS     | (Top level - Bottom level) of V <sub>CE</sub> or V <sub>DS</sub>                                | V    |
| Ι       | C               | ID      | (Top level - Bottom level) of I <sub>C</sub> or I <sub>D</sub>                                  | А    |
| Ic      | EP              | Idsp    | (Peak level - Bottom level) of ICE or IDS                                                       | А    |
|         | toff            |         | Turn-off time. Time from toff start point to I <sub>C</sub> bottom level.                       | S    |
|         | tf              |         | Falling time. The time from the falling edge of the $I_C$ to the bottom level of                | S    |
|         | u               |         | the I <sub>C</sub> .                                                                            |      |
| td(off) |                 | td(off) | Turn-off delay time. Time from toff start point to Ic bottom level.                             | s    |
|         |                 |         | Turn-off loss. Energy loss (mJ) in the following ranges                                         | J    |
|         | Eoff            |         | Start point: Switching loss measurement start point of VCE                                      |      |
|         |                 |         | <ul> <li>End point: Switching loss measurement end point of I<sub>C</sub></li> </ul>            |      |
|         | tc(off)         |         | Switching turn-off time, the time from the rise of $V_{CE}$ to the I <sub>C</sub> bottom level. | S    |
|         | Power Max       |         | Maximum Power                                                                                   | W    |
| dV/dt   |                 |         | Slope of dV/dt range of V <sub>CE</sub> or V <sub>DS</sub>                                      | V/s  |
|         | dV/dt Max       |         | Maximum value of dV/dt in dV/dt range                                                           |      |
|         | dI/dt           |         | Slope of dI/dt range of I <sub>C</sub> or I <sub>D</sub>                                        |      |

#### 4.5 Reverse recovery measurement

This section describes the measurement parameters when Measure type is set to "Reverse recovery" and the contents of the analysis results.

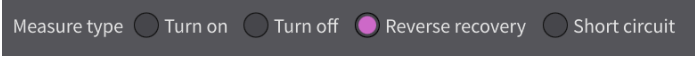

#### 4.5.1 Reverse recovery parameters and analysis results

The reverse recovery measurement automatically determines the direction of the peak current IEP of IE. The relationship between measurement parameters and analysis results for the IEP falling type (Fig 4.14 Measurement parameters and analysis results during reverse recovery measurement (IEP falling type)) and IEP rising type (Fig 4.15 Measurement parameters and analysis results during reverse recovery measurement (IEP rising type)) is shown below.

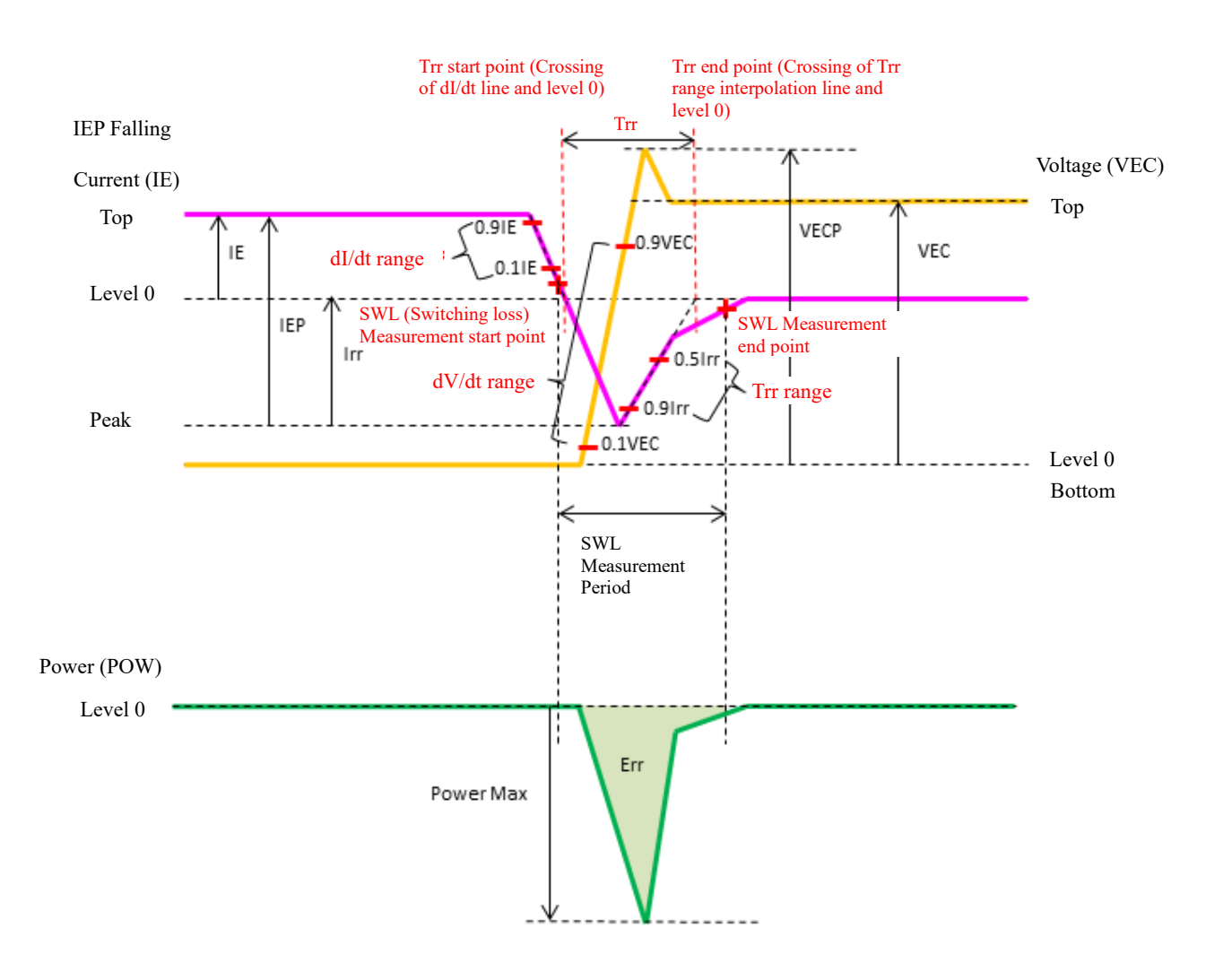

Fig 4.14 Measurement parameters and analysis results during reverse recovery measurement (I<sub>EP</sub> falling type)

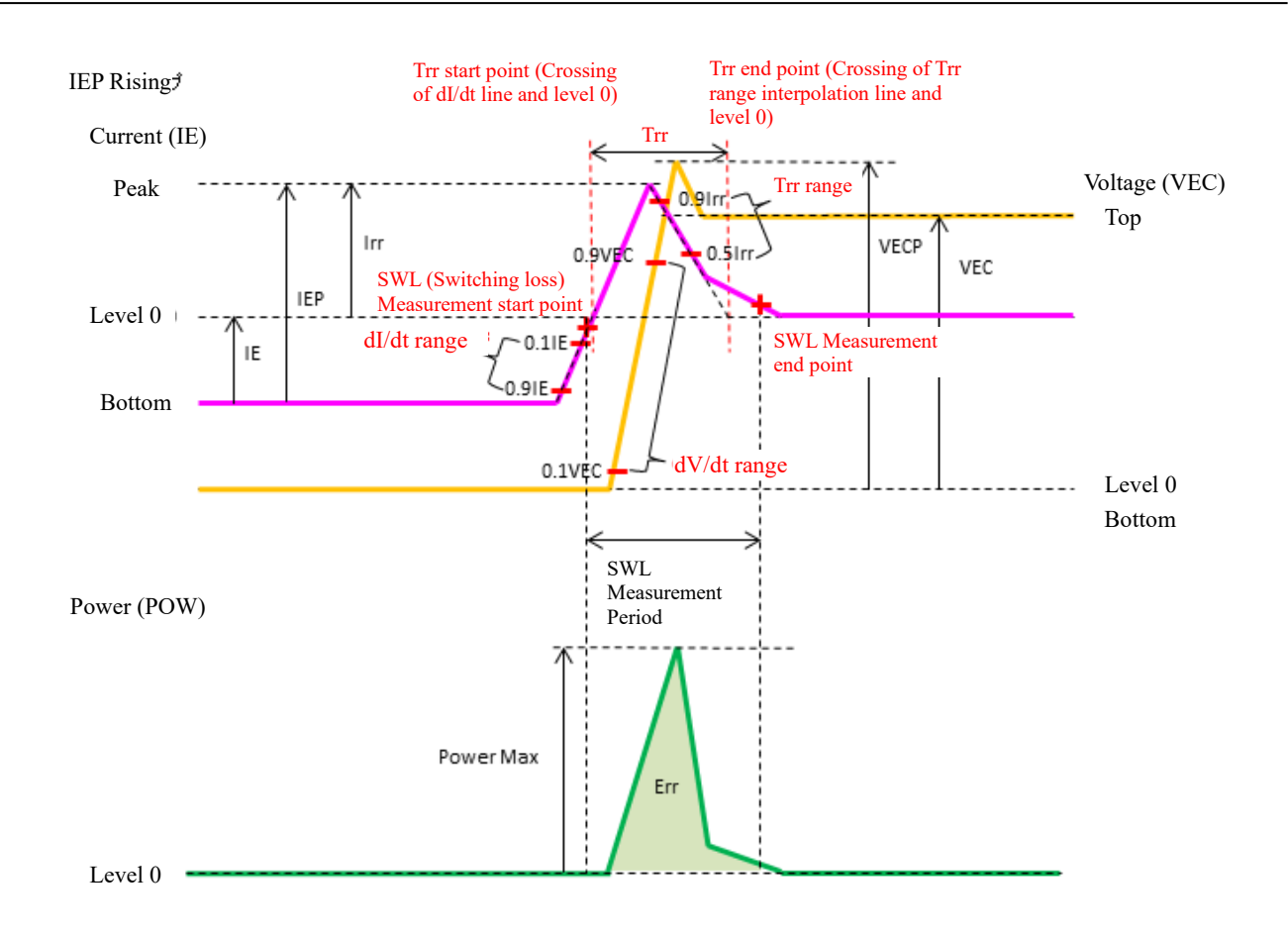

Fig 4.15 Measurement parameters and analysis results during reverse recovery measurement (I<sub>EP</sub> rising type)

#### $4.5.2 \ V_{EC} \ / \ V_{AK} \ Tab$

Sets parameters related to the voltage across the freewheeling diode (FWD) terminals. If the Measure type is IGBT or IPM, set the parameters related to emitter-collector voltage ( $V_{EC}$ ); if the Measure type is MOSFET, set the parameters related to anode-cathode voltage ( $V_{AK}$ ).

| Parameter for measurement |       |        |  |  |  |  |
|---------------------------|-------|--------|--|--|--|--|
| VEC IE VGE                | Power | Comm.  |  |  |  |  |
| 🗸 Display                 |       | FFFF00 |  |  |  |  |
| Name                      | VEC   |        |  |  |  |  |
| Channel                   | CH1   | V      |  |  |  |  |
| Conversion ratio          | 1.0   |        |  |  |  |  |
| dV/dt range               | 10%   | ~ 90%  |  |  |  |  |
| Smoothing                 | Off   | V      |  |  |  |  |
|                           |       |        |  |  |  |  |
|                           |       |        |  |  |  |  |
|                           |       |        |  |  |  |  |
|                           |       |        |  |  |  |  |
|                           |       |        |  |  |  |  |

Fig 4.16  $V_{EC}$  /  $V_{AK}$  Tab

#### Table 4.16 $V_{EC}$ / $V_{AK}$ Tab Setting

| Parameter        | Description                                       | Default | Range                      | Resolution |
|------------------|---------------------------------------------------|---------|----------------------------|------------|
|                  | Analysis is performed by multiplying the          | 1.0     | 0.1 to 1000                | 0.1        |
| Conversion ratio | waveform value imported by the DS-8000 main       |         |                            |            |
|                  | unit software by a conversion factor.             |         |                            |            |
|                  | Sets the range over which dV/dt is to be          | 10% to  | 1% to 99%                  | 1%         |
|                  | determined.                                       | 90%     |                            |            |
| dV/dt range      | Set the starting point (left setting box) and the |         |                            |            |
|                  | ending point (right setting box) in %. The bottom |         |                            |            |
|                  | level is 0% and the top level is 100%.            |         |                            |            |
| Smoothing        | Voltage waveform smoothing process setting        | Off     | Off, 3 points,<br>5 points |            |

#### $4.5.3 \ I_E \ / \ I_F \ Tab$

Sets parameters related to the current across the freewheeling diode (FWD) terminals. If the Measure type is IGBT or IPM, set the parameters related to emitter current ( $I_E$ ); if the Measure type is MOSFET, set the parameters related to the forward current ( $I_D$ ) of FWD.

| Parameter for measurement |       |            |  |  |  |  |
|---------------------------|-------|------------|--|--|--|--|
| VEC <i>IE</i> VGE         | Power | Comm.      |  |  |  |  |
| 🗸 Display                 |       | FF00FF     |  |  |  |  |
| Name                      | IE    |            |  |  |  |  |
| Channel                   | CH2   | V          |  |  |  |  |
| Conversion ratio          | 1.0   |            |  |  |  |  |
| dI/dt range               | 90%   | $\sim$ 10% |  |  |  |  |
| Trr range                 | 90%   | ~ 50%      |  |  |  |  |
| Err range                 | 10%   | ~ -5%      |  |  |  |  |
| Smoothing                 | Off   | V          |  |  |  |  |
|                           |       |            |  |  |  |  |
|                           |       |            |  |  |  |  |
|                           |       |            |  |  |  |  |

Fig 4.17  $I_{\rm E}$  /  $I_{\rm F}$  Tab

Table 4.17  $I_{E}\,/\,I_{F}$  Tab Setting

| Parameter        | Description                                                           | Default | Range       | Resolution |
|------------------|-----------------------------------------------------------------------|---------|-------------|------------|
|                  | Analysis is performed by multiplying the waveform                     | 1.0     | 0.1 to 1000 | 0.1        |
| Conversion ratio | value imported by the DS-8000 main unit software by                   |         |             |            |
|                  | Sets the range over which dI/dt is to be determined                   | 90% to  | 0% to 99%   | 1%         |
|                  | Set the starting point (left setting box) and the ending              | 10%     | 070 00 9970 | 170        |
|                  | point (right setting box) in %.                                       |         |             |            |
| dI/dt range      | Level 0 (0A) is set as $0\%$ , and the $+100\%$ reference             |         |             |            |
|                  | changes as follows depending on the $I_E$ pulse                       |         |             |            |
|                  | direction. $I_{\rm EP}$ falling type: Top level is $\pm 100\%$        |         |             |            |
|                  | IFP rising type: Bottom level is +100%                                |         |             |            |
|                  | Sets the Trr range to be used when determining the Trr                | 90% to  | 1% to 99%   | 1%         |
| Trr range        | end point. Set the starting point (left setting box) and              | 50%     |             |            |
|                  | the ending point (right setting box) in %.                            |         |             |            |
|                  | Set $I_E$ level 0 (0A) as 0% and the $I_E$ peak value as              |         |             |            |
|                  | Sets the I <sub>2</sub> current level at the beginning and end of the | 10% to  | 1% to 99%   | 1%         |
|                  | reverse recovery loss (Err).                                          | -5%     | 170 10 9970 | 170        |
|                  | Set the starting point (left setting box) and the ending              | _       |             |            |
|                  | point (right setting box) in %.                                       |         |             |            |
| Err range        | Level 0 (0A) is set as 0%, and the $+100\%$ reference                 |         |             |            |
|                  | changes as follows depending on the $I_E$ pulse                       |         |             |            |
|                  | direction.                                                            |         |             |            |
|                  | $I_{EP}$ rising type: Bottom level is $\pm 100\%$                     |         |             |            |
|                  |                                                                       | Off     | Off,        |            |
| Smoothing        | Current waveform smoothing process setting                            |         | 3 points,   |            |
| -                |                                                                       |         | 5 points    |            |

#### 4.5.4 VGE / VCIN / VGS Tab

If Measure type is "Reverse recovery," the  $V_{GE}$  /  $V_{CIN}$  /  $V_{GS}$  tabs are blank because there are no setting items in the  $V_{GE}$  /  $V_{CIN}$  /  $V_{GS}$  tabs.

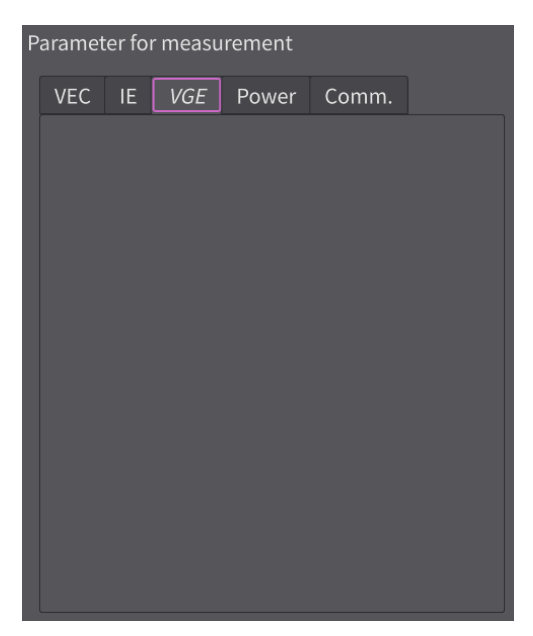

Fig 4.18  $V_{GE}$  /  $V_{CIN}$  /  $V_{GS}$  Tab

#### 4.5.5 Power Tab

The Power Tab sets items related to power (POW). Power (POW) is calculated by the following formula.

$$POW = V_{EC} \times I_E$$

| P | aramet          | er fo    | r meası | ireme | nt             |     |    |      |  |
|---|-----------------|----------|---------|-------|----------------|-----|----|------|--|
|   | VEC             | IE       | VGE     | Рои   | 'er            | Com | m. |      |  |
|   | <b>V</b>        | Displ    | ay      |       |                |     | 00 | FF00 |  |
|   | Leve            | el O (fi | rom bot | ttom) | 5 d            | liv | ▼  |      |  |
|   | Unit            |          |         |       | k٧             | /   | ▼  |      |  |
|   | kW/div (0:Auto) |          |         |       | 0kW/div        |     |    |      |  |
|   | Neg             | ative    | parts   |       | Add as it is ▼ |     |    |      |  |
|   |                 |          |         |       |                |     |    |      |  |
|   |                 |          |         |       |                |     |    |      |  |
|   |                 |          |         |       |                |     |    |      |  |
|   |                 |          |         |       |                |     |    |      |  |
|   |                 |          |         |       |                |     |    |      |  |
|   |                 |          |         |       |                |     |    |      |  |

Fig 4.19 Power Tab

| Table 4. | 18 | Power | Tab | Setting |
|----------|----|-------|-----|---------|
|----------|----|-------|-----|---------|

| Parameter             | Description                                                                                                    | Default         | Range                                     | Resolution |
|-----------------------|----------------------------------------------------------------------------------------------------|-----------------|-------------------------------------------|------------|
| Level 0 (from bottom) | Set the 0 level of the displayed waveform in<br>terms of the number of graticules (div) from<br>the bottom of the screen. | 4 div           | 0 div to 9 div                            | 1 div      |
| Unit                  | Sets the SI prefix to be displayed in units of power.                                                                     | kW              | W, kW, MW                                 |            |
| kW/div (0:Auto)       | Sets the power unit per div. If blank or 0, it is automatically calculated.                                               | 0               | 0 kW/div to 100<br>kW/div                 | 1 kW/div   |
| Negative parts        | Sets the treatment for negative values when calculating switching losses.                                                 | Add as it<br>is | Add as it is,<br>Exclude,<br>Add Absolute |            |

4.5.6 **Result of analysis** The table below shows the meaning of the analysis results.

| Re | esult of analy. | sis      | Setup      |         |  |
|----|-----------------|----------|------------|---------|--|
| R  | esult of analy  | /sis -   | -Reverse r | ecoverv |  |
|    |                 |          |            |         |  |
|    | Item            | <u>'</u> | Value      | Unit    |  |
|    | VEC             |          | 562.487    | V       |  |
|    | IE              |          | 148.938    | А       |  |
|    | VECP            |          | 623.300    | V       |  |
|    | IEP             |          | 323.338    | А       |  |
|    | Err             |          | 12.505     | mJ      |  |
|    | trr             |          | 0.192      | μs      |  |
|    | Irr             |          | 174.400    | А       |  |
|    | Qrr             |          | 16.742     | μC      |  |
|    | Power Max       |          | -79.618    | kW      |  |
|    | dV/dt           |          | 8.711      | kV/µs   |  |
|    | dV/dt Max       |          | 11.083     | kV/μs   |  |
|    | dl/dt           |          | 0.000      | A/µs    |  |
|    | dI/dt Max       |          | -2.133     | kA/μs   |  |
|    | Qrr2            |          | 30.556     | μC      |  |
|    |                 |          |            |         |  |
|    |                 |          |            |         |  |
|    |                 |          |            |         |  |
|    |                 |          |            |         |  |

Fig 4.20 Result of analysis display

Table 4.19 Result of analysis

| Res             | ult of Ana | lysis           | Description                                                                                |     |
|-----------------|------------|-----------------|--------------------------------------------------------------------------------------------|-----|
| IGBT            | IPM        | MOSFET          |                                                                                            |     |
| V <sub>EC</sub> |            | V <sub>AK</sub> | (Top level - Bottom level) of $V_{EC}$ or $V_{AK}$                                         | V   |
| IE              |            | $I_{\rm F}$     | (Top level – Level 0 (0 A)) of $I_E$ or $I_F$                                              | Α   |
| VECP            |            | VAKP            | (Peak level - Bottom level) of V <sub>EC</sub> or V <sub>AK</sub>                          | V   |
|                 |            |                 | It depends on the direction of the I <sub>E</sub> pulse direction.                         | Α   |
| IEP             |            | I <sub>FP</sub> | • I <sub>EP</sub> falling type: I <sub>E</sub> top level - I <sub>E</sub> minus peak level |     |
|                 |            |                 | • IEP rising type: IE plus peak level - IE bottom level                                    |     |
|                 |            |                 | Reverse Recovery Loss (mJ) and is determined between the points below.                     | J   |
|                 | Err        |                 | Start point: Switching loss measurement start point of IE                                  |     |
|                 |            |                 | • End point: Switching loss measurement end point of IE                                    |     |
|                 |            |                 | Reverse Recovery Time                                                                      | S   |
| Trr             |            |                 | Time between the crossing point of the dI/dt line and IE level 0 and the crossing          |     |
|                 |            |                 | point of the Trr range interpolation line and IE level 0                                   |     |
|                 | Irr        |                 | Reverse Recovery Current                                                                   | Α   |
|                 | 111        |                 | Absolute value of ( $I_E$ peak level - $I_E$ level 0)                                      |     |
|                 | Orr        |                 | Reverse Recovery Charge Amount                                                             | С   |
|                 | QII        |                 | $(Irr * Trr) / 2 (\mu C)$                                                                  |     |
|                 |            |                 | It depends on the direction of the I <sub>E</sub> pulse direction.                         | W   |
| ]               | Power Max  |                 | <ul> <li>I<sub>EP</sub> falling type: - peak value of POW waveform</li> </ul>              |     |
|                 |            |                 | • IEP rising type: +peak value of POW waveform                                             |     |
|                 | dV/dt      |                 | Start-to-end slope in the $dV/dt$ range of $V_{EC}$ or $V_{AK}$                            | V/s |
| dV/dt Max       |            | 1               | Maximum value in dV/dt of each data within the dV/dt range of $V_{EC}$ or $V_{AK}$         | V/s |
|                 |            |                 | Start-to-end slope in IE's dI/dt range                                                     | A/s |
|                 | 41/4+      |                 | It depends on the direction of the I <sub>E</sub> pulse direction.                         |     |
|                 | ui/ut      |                 | • I <sub>EP</sub> falling type: dI/dt has negative value                                   |     |
|                 |            |                 | • IEP rising type: dI/dt has positive value                                                |     |

|           | The following values within the dI/dt range.                                                                          | A/s |
|-----------|----------------------------------------------------------------------------------------------------|-----|
| dI/dt Max | • IEP falling type: Minimum value in dI/dt for each data                                                              |     |
|           | • IEP rising type: Maximum value in dI/dt for each data                                                               |     |
| Qrr2      | Integral value (area) of I <sub>E</sub> or I <sub>F</sub> between Err ranges <sub><math>\circ</math></sub> ( $\mu$ C) | С   |

#### 4.6 Short circuit Measurement

This section describes the measurement parameter settings and analysis results when "Measure type" is set to "Short circuit".

Measure type 🔵 Turn on 🔵 Turn off 📄 Reverse recovery 🔵 Short circuit

#### 4.6.1 Short circuit Parameters and Analysis Results

The relationship between measurement parameters and analysis results for short-circuit waveforms is shown in the figure below.

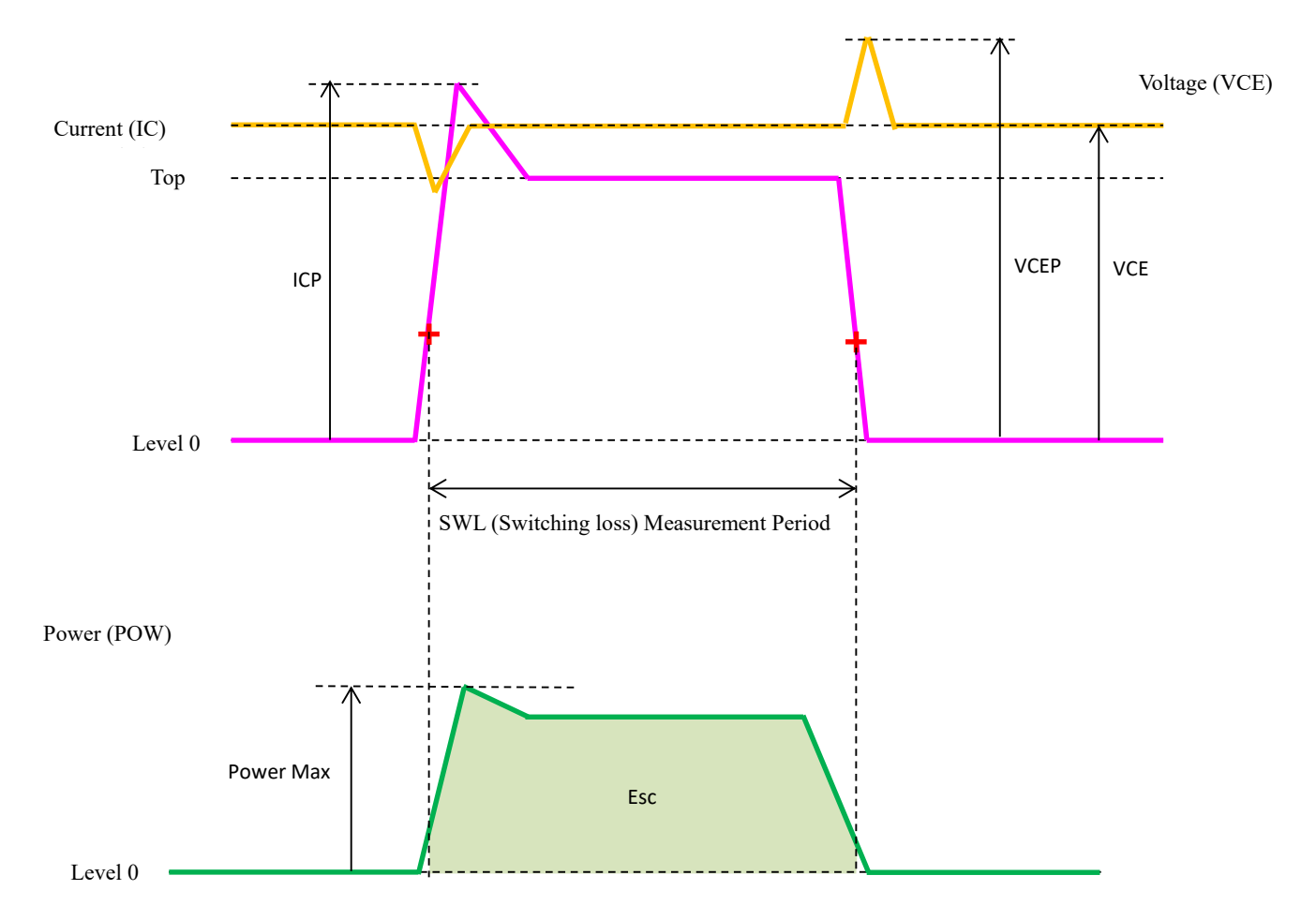

Fig 4.21 Measurement parameters and analysis results for short circuit measurement

4.6.2 V<sub>CE</sub> / V<sub>DS</sub> Tab If the Measure type is IGBT or IPM, set the parameters related to collector to emitter voltage (V<sub>CE</sub>); if the Measure type is MOSFET, set the parameters related to drain to source voltage ( $V_{DS}$ ).

| Parameter for measurement |       |        |  |  |  |  |
|---------------------------|-------|--------|--|--|--|--|
| VCE IC VGE                | Power | Comm.  |  |  |  |  |
| 🗸 Display                 |       | FFFF00 |  |  |  |  |
| Name                      | VCE   |        |  |  |  |  |
| Channel                   | CH1   | V      |  |  |  |  |
| Conversion ratio          | 1.0   |        |  |  |  |  |
| Smoothing                 | Off   | V      |  |  |  |  |
|                           |       |        |  |  |  |  |
|                           |       |        |  |  |  |  |
|                           |       |        |  |  |  |  |
|                           |       |        |  |  |  |  |
|                           |       |        |  |  |  |  |
|                           |       |        |  |  |  |  |

Fig 4.22  $V_{CE}$  /  $V_{DS}$  Tab

| Parameter        | Description                                | Default | Range          | Resolution |
|------------------|--------------------------------------------|---------|----------------|------------|
|                  | Analysis is performed by multiplying the   | 1.0     | 0.1 to 1000    | 0.1        |
| Conversion ratio | waveform value imported by the DS-8000     |         |                |            |
|                  | main unit software by a conversion factor. |         |                |            |
| Smaathing        | Voltage waveform smoothing process         | Off     | Off, 3 points, |            |
| Smoothing        | setting                                    |         | 5 points       |            |

#### $4.6.3 \ I_C \ / \ I_D \ Tab$

If the Measure type is IGBT or IPM, set the parameters related to collector current ( $I_c$ ); if the Measure type is MOSFET, set the parameters related to drain current ( $I_D$ ).

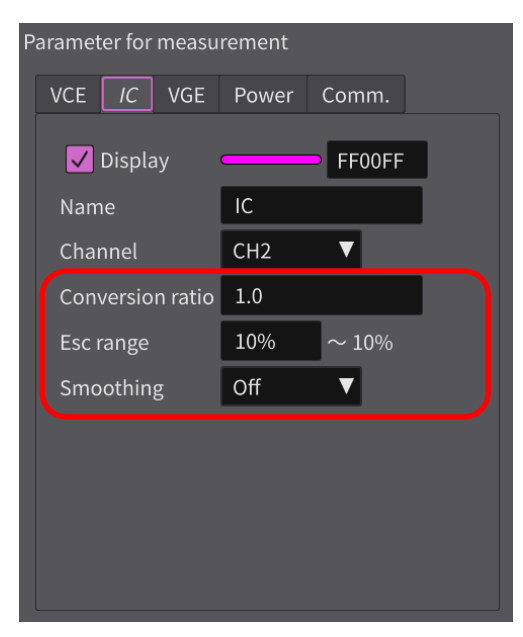

Fig 4.23  $I_{C}\,/\,I_{D}$  Tab

#### Table 4.21 $I_{\rm C}\,/\,I_{\rm D}$ Tab Setting

| Parameter        | Description                                                                                                    | Default | Range                         | Resolution |
|------------------|----------------------------------------------------------------------------------------------------|---------|-------------------------------|------------|
| Conversion ratio | Analysis is performed by multiplying the waveform value<br>imported by the DS-8000 main unit software by a<br>conversion factor.                                                                                                    | 1.0     | 0.1 to 1000                   | 0.1        |
| Esc range        | Sets the range over which the switching loss Esc is to be<br>determined.<br>Set the starting point (left setting box) and the ending<br>point (right setting box) in %. Determine Esc with I <sub>C</sub> level<br>0 (0A) as 0% and I <sub>C</sub> top level as 100%. | 10%     | 1% to 99%                     | 1%         |
| Smoothing        | Current waveform smoothing process setting                                                                                                    | Off     | Off,<br>3 points,<br>5 points |            |

#### 4.6.4 VGE / VCIN / VGS Tab

When Measure type is set to "Reverse recovery", the  $V_{GE}$  /  $V_{CIN}$  /  $V_{GS}$  tabs are blank because there are no setting items in these tabs.

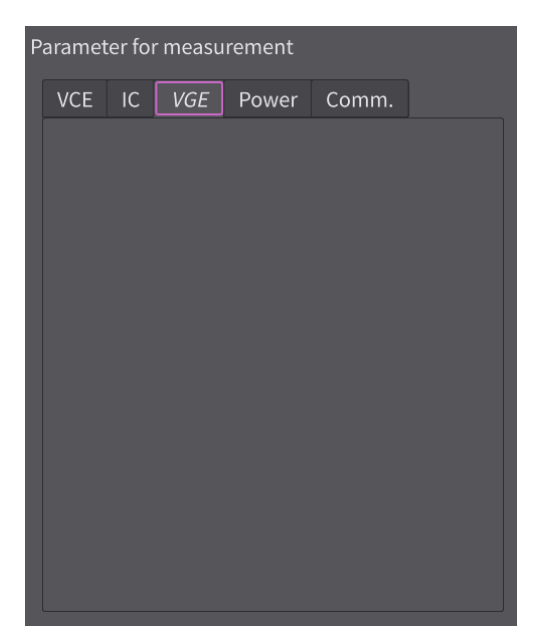

Fig 4.24  $V_{GE}$  /  $V_{CIN}$  /  $V_{GS}$  Tab

#### 4.6.5 Power Tab

The Power Tab sets items related to power (POW). Power (POW) is calculated by the following formula.

$$POW = V_{CE} \times I_C$$

| Parameter for measurement |                  |  |  |  |  |  |
|---------------------------|------------------|--|--|--|--|--|
| VCE IC VGE Pow            | <i>ver</i> Comm. |  |  |  |  |  |
| 🗸 Display                 | 00FF00           |  |  |  |  |  |
| Level 0 (from bottom)     | 5 div 🔻          |  |  |  |  |  |
| Unit                      | kW 🔻             |  |  |  |  |  |
| kW/div (0:Auto)           | 0kW/div          |  |  |  |  |  |
| Negative parts            | Add as it is ▼   |  |  |  |  |  |
|                           |                  |  |  |  |  |  |
|                           |                  |  |  |  |  |  |
|                           |                  |  |  |  |  |  |
|                           |                  |  |  |  |  |  |
|                           |                  |  |  |  |  |  |
|                           |                  |  |  |  |  |  |

Fig 4.25 Power Tab

| Parameter             | Description                                                                                                    | Default         | Range                                        | Resolutio |
|-----------------------|----------------------------------------------------------------------------------------------------|-----------------|----------------------------------------------|-----------|
|                       |                                                                                                    |                 |                                              | n         |
| Level 0 (from bottom) | Set the 0 level of the displayed waveform in terms of<br>the number of graticules (div) from the bottom of the<br>screen. | 4 div           | 0 div to 9<br>div                            | 1 div     |
| Unit                  | Sets the SI prefix to be displayed in units of power.                                                                     | kW              | W, kW, MW                                    |           |
| kW/div (0:Auto)       | Sets the power unit per div. If blank or 0, it is automatically calculated.                                               | 0               | 0 kW/div to<br>100<br>kW/div                 | 1 kW/div  |
| Negative parts        | Sets the treatment for negative values when calculating switching losses.                                                 | Add as<br>it is | Add as it is,<br>Exclude,<br>Add<br>Absolute |           |

4.6.6 **Result of analysis** The table below shows the meaning of the analysis results.

| Re | esult of analy.                   | <i>sis</i> Setup |      |  |  |  |
|----|-----------------------------------|------------------|------|--|--|--|
| R  | Result of analysis -Short circuit |                  |      |  |  |  |
|    | Item                              | Value            | Unit |  |  |  |
|    | VCE                               | 770.032          | V    |  |  |  |
|    | VCEP                              | 1.096            | kV   |  |  |  |
|    | ICP                               | 610.000          | А    |  |  |  |
|    | Esc                               | 119.277          | mJ   |  |  |  |
|    | Power Max                         | 443.680          | kW   |  |  |  |
|    |                                   |                  |      |  |  |  |
|    |                                   |                  |      |  |  |  |
|    |                                   |                  |      |  |  |  |
|    |                                   |                  |      |  |  |  |
|    |                                   |                  |      |  |  |  |
|    |                                   |                  |      |  |  |  |
|    |                                   |                  |      |  |  |  |
|    |                                   |                  | _    |  |  |  |
|    |                                   |                  |      |  |  |  |
|    |                                   |                  | _    |  |  |  |
|    |                                   |                  |      |  |  |  |
|    |                                   |                  |      |  |  |  |
|    |                                   |                  |      |  |  |  |

| Fig 4 26 | Result | of ana | lvsis | display |
|----------|--------|--------|-------|---------|
| 11g 4.20 | Result | or ana | 19515 | uispiay |

| Table 4.23 | Result of ana   | lvsis |
|------------|-----------------|-------|
| 14010 1120 | iteball of alla | 1,010 |

| Result Analysis |     | vsis            | Description                                                                                     | Unit |
|-----------------|-----|-----------------|-------------------------------------------------------------------------------------------------|------|
| IGBT            | IPM | MOSFET          |                                                                                                 |      |
| Vc              | Е   | V <sub>DS</sub> | (Top level – Level 0 (0 V)) of $V_{CE}$ or $V_{DS}$                                             | V    |
| VCI             | EP  | VDSP            | $(\text{Peak} - \text{Level}(0 \text{ V})) \text{ of } V_{\text{CE}} \text{ or } V_{\text{DS}}$ | V    |
| ICP IDP         |     | IDP             | $(Pak - Level 0 (0 A) of I_C or I_{DP})$                                                        | А    |
|                 |     |                 | Turn-off loss. Energy loss (mJ) in the following ranges                                         | J    |
| Esc             |     |                 | Start point: Switching loss measurement start point of Ic                                       |      |
|                 |     |                 | <ul> <li>End point: Switching loss measurement end point of I<sub>C</sub></li> </ul>            |      |
| Power Max       |     | X               | + Peak value of Power (POW) waveform                                                            | W    |

#### Chapter 5 Appendix

## **5.1 CSV file format in "Input from file"** The CSV file format for "Input from file" is as follows.

| CSV Format Code                  | Description                                                                                                    |
|----------------------------------|----------------------------------------------------------------------------------------------------|
| Time/Point,1E-09                 | Specifies the sampling interval in NR3 format. If omitted, it is interpreted as 1E-09 sec.                               |
| Calc Range(Address),317,633      | The analysis range is specified by address. If omitted, the range is from (data length/3) to (data length * 2/3).        |
| //Wave Data                      | This is a comment line and may be omitted.                                                                               |
| VCE(V),IC(A),VGE(V),POW(W)       | This is the name of each waveform data. If it is omitted, subsequent CSV data will be treated as an array in this order. |
| 105,-2,-15,-210                  | Thereafter, the waveform data is enumerated as CSV format.                                                               |
| 105,-2,-16.25,-210               | If at least VCE(V) and IC(A) data exist, it can be read.<br>The maximum number of data is 1,000,000.                     |
| 106.25,-0.4375,-14.375,-46.48438 |                                                                                                    |
| 106.25,-2,-15.625,-212.5         |                                                                                                    |
| 103.75,-3.5625,-15,-369.6094     |                                                                                                    |
| 103.75,1.125,-15.625,116.7188    |                                                                                                    |
| 103.75,1.125,-15.625,116.7188    |                                                                                                    |
| 102.5,1.125,-15.625,115.3125     |                                                                                                    |
| 102.5,-0.4375,-14.375,-44.84375  |                                                                                                    |
|                                  |                                                                                                    |
| <eof></eof>                      | End-of-file code.                                                                                                    |

#### **5.2** Data Format at Save

The data format for Save is shown below.

| Data at Save                                  | Description                                                              |
|-----------------------------------------------|--------------------------------------------------------------------------|
| //Data File                                   | Indicates what was selected in Type.                                     |
| Type,IGBT                                     |                                                                          |
| //Common Parameter                            | Indicates what was selected in Measure type.                             |
| Type, Turn On                                 |                                                                          |
| //Parameter                                   | Indicates the contents of "Parameter for measurement".                   |
| VCE Input Ch,1                                |                                                                          |
| VCE Conv. Rate.1                              |                                                                          |
| VCE Smoothing(Points),No                      |                                                                          |
| VCE Level0.0                                  |                                                                          |
| VCE SWL Level(%),10                           |                                                                          |
| VCE dV/dt Range,90,10                         |                                                                          |
| IC Input Ch,2                                 |                                                                          |
| IC Conv. Rate,1                               |                                                                          |
| IC Smoothing(Points),No                       |                                                                          |
| IC Level0,0                                   |                                                                          |
| IC SWL Level(%),10                            |                                                                          |
| IC Top Sel/Manual Value(V),0,1                |                                                                          |
| Tr Range(Start:End)(%),10,90                  |                                                                          |
| Trr Range(Start:End)(%),90,50                 |                                                                          |
| VGE Input Ch,3                                |                                                                          |
| VGE Conv. Rate,1                              |                                                                          |
| VGE Smoothing(Points),No                      |                                                                          |
| VGE Level0,0                                  |                                                                          |
| VGE ton Start Level(%),0V                     |                                                                          |
| Energy Process Type,0                         |                                                                          |
| //Result                                      | Indicates the contents of "Result of Analysis".                          |
| VCE(V),99.873962402344                        |                                                                          |
| IC(A),73.77640998506                          |                                                                          |
| ICP(V),201.629638671875                       |                                                                          |
| Irr(A),126.59761345244                        |                                                                          |
| ton(µs),0.284                                 |                                                                          |
| Tr(μs),0.052                                  |                                                                          |
| tdon(µs),0.232                                |                                                                          |
| Eon(mJ),3.538273546919                        |                                                                          |
| tcon(µs),0.72                                 |                                                                          |
| Trr(µs),0.18                                  |                                                                          |
| Power Max(kW),5424.095690250397               |                                                                          |
| dIdt(A/µs),1135.021692077842                  |                                                                          |
| dIdt Max(A/µs),2343.75                        |                                                                          |
| (-)dIdt(A/µs),-1947.655591576002              |                                                                          |
| dVdt(V/μs),-493.204752604167                  |                                                                          |
| dVdt Max(V/µs),-3125.000000000003             |                                                                          |
| //DSO Setup                                   | Indicates the contents of the waveform data and the analysis range.      |
| Wave Length(Points),6002                      |                                                                          |
| Time/Point,2e-09                              |                                                                          |
| Calc Range(Address),1,6000                    |                                                                          |
| //Wave Data                                   | Waveform data offset values and waveform data represented in CSV format. |
| VCE Offset,0                                  |                                                                          |
| IC Offset,0                                   |                                                                          |
| VGE Offset,0                                  |                                                                          |
| VCE(V),IC(A),VGE(V),POW(W),TIME(s)            |                                                                          |
| 105.341,-1.0376,-12.0941,-109.301,-6e-06      |                                                                          |
| 104.248,-0.610352,-14.7797,-63.628,-5.998e-06 |                                                                          |
| 105.817,-1.31836,-16.5176,-139.504,-5.996e-06 |                                                                          |
| 104.614,-2.31934,-14.4852,-242.636,-5.994e-06 |                                                                          |
| 107.239,-2.0874,-15.3687,-223.85,-5.992e-06   |                                                                          |
| 103.833,-3.63159,-13.765,-377.079,-5.99e-06   |                                                                          |
| 105.634,-2.47803,-15.3534,-261.763,-5.988e-06 |                                                                          |
| 105.133,-2.28882,-13.6627,-240.63,-5.986e-06  |                                                                          |
| 104.639,-2.76489,-15.4968,-289.315,-5.984e-06 |                                                                          |
| 104.95,-3.50952,-15.0986,-368.324,-5.982e-06  |                                                                          |
|                                               |                                                                          |
| <eof></eof>                                   | End-ot-tile code.                                                        |

DS-821(DS8K SWA-SOFT)

## IWATSU